ASSIST

ASEAN Solutions for Investments, Services and Trade

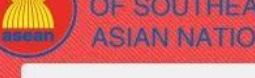

WELCOME TO ASSIST

WHAT IS ASSIST?

FILE A COMPLAINT

ASSIST

# HƯỚNG DẪN TỪNG BƯỚC CHO NGHIÊN CỨU TRƯỜNG HỢP 4

(Thương mại Dịch vụ)

Khiếu nại được nộp bởi một doanh nghiệp ASEAN, được chấp nhận bởi Quản trị Trung tâm và Đầu mối Liên lạc Đích đến và giải pháp được đề xuất bởi Đầu mối Liên lạc Đích đến và được chấp nhận bởi Doanh nghiệp ASEAN.

Mô tả ngắn gọn về Trường hợp: Tình huống này là một trường hợp giả định được cấu trúc để phản ánh Mode 1 (hay còn gọi là Cung cấp biên giới) của thương mại dịch vụ quốc tế, được xác định trong Hiệp định khung dịch vụ ASEAN (AFAS) và Hiệp định chung về thương mại dịch vụ (GATS), đã sửa đổi, khi cung cấp dịch vụ từ lãnh thổ của một quốc gia sang lãnh thổ của một quốc gia khác, hay nói cách khác, trong tất cả các trường hợp thương mại mà dịch vụ di chuyển qua biên giới. Tình huống này là một khiếu nại được Quản trị Trung tâm của ASSIST chấp nhận là đã được gửi hợp lệ bởi Bên khiếu nại (nghĩa là hoàn thành và nằm trong phạm vi của ASSIST) và cũng được Quốc gia Đích đến chấp nhận là một vấn đề mà Quốc gia thành viên ASEAN sẵn sàng tham gia với Bên khiếu nại thông qua ASSIST, tương tác với bên liên quan thẩm quyền trong nước và

cung cấp giải pháp cho Bên khiếu nại thông qua ASSIST.

Khiếu nại liên quan đến luật vận chuyển mới do Quốc gia đích đến ban hành, cụ thể là Bộ luật Thương mại số 13 năm 2018, quy định rằng một số mặt hàng chỉ có thể được vận chuyển để nhập khẩu hoặc xuất khẩu bởi các công ty vận tải hàng hải quốc gia. Bốn mặt hàng (tức là sắt, nhôm, cao su và bông), là một trong những mặt hàng được liệt kê trong luật vận chuyển mới này. Luật mới này chắc chắn sẽ dẫn đến tổn thất tài chính cho doanh nghiệp bên Khiếu nại và ngăn không cho họ cung cấp dịch vụ vận chuyển hàng hải giữa Quốc gia Sở tại và Quốc gia đích đến. Bên khiếu nại rất lo lắng và tin rằng việc phát triển luật này trái với thương mại tự do, với tinh thần của Cộng đồng kinh tế ASEAN (AEC) và, có thể, chống lại các cam kết và nghĩa vụ cụ thể của Quốc gia đích theo các hiệp định kinh tế ASEAN có liên quan (ví dụ , Hiệp định khung ASEAN về dịch vụ, hoặc AFAS).

### Danh sách các bên tham gia và Viết tắt

- Bên Khiếu nại = Doanh nghiệp ASEAN (AE)
- Ban Thư ký ASEAN = Quản trị Trung tâm của ASSIST (CA)
- Quốc gia Sở tại = Đầu mối Liên lạc Sở tại (HCP) tại Quốc gia thành viên ASEAN -X (AMS-X)
- Quốc gia Đích đến = Đầu mối Liên lạc Đích đến (DCP) tại Quốc gia thành viên ASEAN Y (AMS-Y)
- Các Cơ quan Thẩm quyền Quốc gia Liên quan = Thẩm quyền liên quan (RAs)
  - Bướ
- Vào trang Web ASSISt (httP://ASSISt.ASEAN.orG)

Nếu bạn cảm thấy rằng trường hợp của bạn là một vấn đề liên quan đến thương mại xuyên biên giới của ASEAN, bạn là doanh nghiệp đã đăng ký tại một quốc gia thành viên ASEAN và bạn muốn có một dịch vụ tư vấn miễn phí, không ràng buộc, và nhận được một giải pháp nhanh và hiệu quả, hãy vào liên kết: http://assist.asean.org.

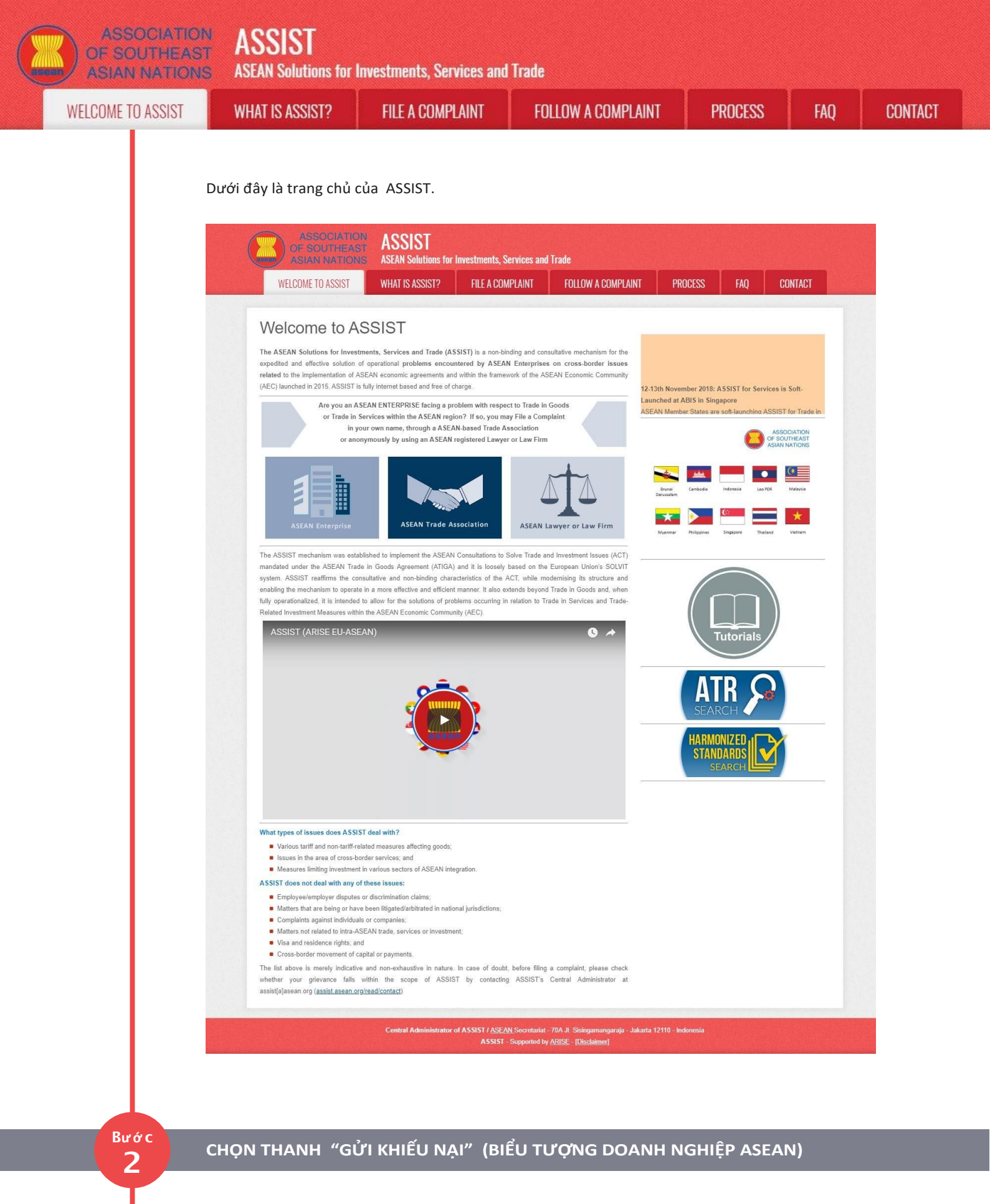

Nếu bạn đang nộp đơn khiếu nại theo công ty của mình (khiếu nại không ẩn danh) và bạn không được đại diện bởi một hiệp hội thương mại có trụ sở tại ASEAN, hoặc bởi bất kỳ thực thể đại diện nào khác mà bạn chọn, chẳng hạn như phòng thương mại, hội đồng kinh doanh, liên đoàn kinh doanh, hoặc luật sư hoặc công ty luật đã đăng ký, nhấp vào biểu tượng 'Doanh nghiệp ASEAN' trên thanh 'Gửi khiếu nại'.

| F SOUTHEAST<br>SIAN NATIONS | ASSAN Solutions for                                                                                                    | Investments, Services and                                                                                                    | Trade                                                                                                    |                                                                                                    |                                     |     |
|-----------------------------|----------------------------------------------------------------------------------------------------|----------------------------------------------------------------------------------------------------|----------------------------------------------------------------------------------------------------|----------------------------------------------------------------------------------------------------|-------------------------------------|-----|
| OME TO ASSIST               | WHAT IS ASSIST?                                                                                                    | FILE A COMPLAINT                                                                                                    | FOLLOW A COMPLAINT                                                                                                    | PROCESS                                                                                                    | FAQ                                 | CON |
|                             |                                                                                                    |                                                                                                    |                                                                                                    |                                                                                                    |                                     |     |
|                             | ASSOCIATIO                                                                                                    | ASSIST                                                                                                    |                                                                                                    |                                                                                                    |                                     |     |
|                             | ASIAN NATIO                                                                                                    | ASEAN Solutions for Investments, S<br>WHAT IS ASSIST?                                                                                                    | ervices and Trade                                                                                                    | DCESS FAO CO                                                                                                    | NTACT                               |     |
|                             |                                                                                                    |                                                                                                    |                                                                                                    |                                                                                                    |                                     |     |
|                             | File a Compla<br>Please click on the icon of choice                                                                              | helow and fill-in the required form so as to provide                                                                                                    | ASSIST with enough information on the trade problem that y                                                                                                    | ou are experiencing. Fields marked v                                                                                                    | with an * are                       |     |
|                             | mandatory fields. Please note tha<br>chamber of commerce, business<br>jurisdiction where it is incorporate                       | <li>t, if you require anonymity, your complaint may be so<br/>council, business federation, or registered lawyer o<br/>d.</li>                                                                                                    | ubmitted by an ASEAN-based trade association, or by any oth<br>r law firm. In this case, the representative entity shall use it                                                                                                    | er representative entity of your choic<br>s business registration number from                                                                                   | e, such as a<br>the ASEAN           |     |
|                             |                                                                                                    |                                                                                                    |                                                                                                    | <b>_</b>                                                                                                    |                                     |     |
|                             | $\rightarrow$                                                                                                    |                                                                                                    |                                                                                                    |                                                                                                    |                                     |     |
|                             |                                                                                                    | ASEAN Enterprise AS                                                                                                    | SEAN Trade Association ASEAN La                                                                                                    | wyer or Law Firm                                                                                                    |                                     |     |
|                             | Your complaint will be processed                                                                                                 | NON-ANONYMOUS                                                                                                    | ANONYMOUS<br>working days maximum from the date of submission. In ord                                                                                                    | ANONYMOUS<br>er to file a valid complaint, you sha                                                                                                    | II verify your                      |     |
|                             | complaint.<br>The Central Administrator of ASS                                                                                   | SIST may request that you resubmit your complaint                                                                                                    | If any of the information is incomplete or incorrect. Once y                                                                                                    | our complaint has been accepted by                                                                                                    | the Central                         |     |
|                             | Administrator of ASSIST, the Des<br>the proposed solution (if any). Co<br>Contact Point.                                         | tination Contact Point will be asked to respond. If the<br>implaints are usually addressed and a solution prop                                                                                                    | complaint is accepted by the Destination Contact Point, you<br>osed within 40 to 60 working days maximum from the date o                                                                                                    | will be notified of the response and,<br>f acceptance of the complaint by the                                                                                   | ultimately, of<br>Destination       |     |
|                             | Special rules apply to complaints<br>ASEAN Enterprise based in one t                                                             | filed by ASEAN-based registered lawyers or law firm<br>he of the 10 ASEAN Member States, an ASEAN-bas                                                                                                    | s. In particular, ahead of submitting an ASSIST complaint on<br>ed lawyer or law firm (i.e., a lawyer or law firm duly licensed to                                                                                                    | pehalf of a client, which must be a du<br>practice law in the ASEAN Member                                                                                      | ly registered<br>State where        |     |
|                             | the client is based or against whi<br>anonymous complaint is filed. In c                                                         | ch the complaint is filed) must contact the ASEAN S<br>rder to do so, please download the necessary form a                                                                                                    | ecretariat and provide the required data on its professional r<br>nd submit it to the ASEAN Secretariat as specified on the forr                                                                                                    | egistration and on the client on whos<br>nitself.                                                                                                    | e behalf the                        |     |
|                             |                                                                                                    | Central Administrator of ASSIST / ASEA                                                                                                    | N Secretariat - 70A JI. Sisinnamannaraia - Jakarta 12110 - In                                                                                                    | lonesia                                                                                                    |                                     |     |
|                             |                                                                                                    | ASSIST                                                                                                    | Supported by <u>ARUSE</u> - [ <u>Disclaimer</u> ]                                                                                                    |                                                                                                    |                                     |     |
| k                           | (hi bạn nhấp vào biểu t                                                                                                    | ượng 'Doanh nghiệp A                                                                                                    | SEAN', trang sau đây sẽ hiệr                                                                                                    | ı ra.                                                                                                    |                                     |     |
|                             |                                                                                                    |                                                                                                    | · ·                                                                                                    |                                                                                                    |                                     |     |
|                             | OF SOUTHEA<br>ASIAN NATIO                                                                                                    | ASSIST<br>ASEAN Solutions for Investments, S                                                                                                    | ervices and Trade                                                                                                    |                                                                                                    |                                     |     |
|                             | WELCOME TO ASSIST                                                                                                    | WHAT IS ASSIST? FILE A CON                                                                                                    | IPLAINT FOLLOW A COMPLAINT PR                                                                                                    | DCESS FAQ CO                                                                                                    | NTACT                               |     |
|                             | Complaint to                                                                                                    | be Filed by an ASEAI                                                                                                    | V Enternrise                                                                                                    |                                                                                                    |                                     |     |
|                             |                                                                                                    | ,                                                                                                    | a Enterprise                                                                                                    |                                                                                                    |                                     |     |
|                             |                                                                                                    | Please fill-in the form below so as to pro<br>with an * are mandatory fields.                                                                                                    | vide ASSIST with enough information on the trade proble                                                                                                    | n that you are experiencing. Fields                                                                                                    | marked                              |     |
|                             |                                                                                                    | Please fill-in the form below so as to pro<br>with an * are mandatory fields.<br>Please note that, if you require anonymity.<br>representative entity of your choice, such a<br>form are unaltable under the associative to                                                                                           | vide ASSIST with enough information on the trade proble<br>rour complaint should be submitted instead by an ASEAN-bas<br>a chamber of commerce, business council, business federat                                                                         | m that you are experiencing. Fields<br>ed trade association, or by any other<br>on, or registered lawyer or law firm. [                                         | s marked<br>Dedicated               |     |
|                             | ASEAN Enterprise                                                                                                    | Please fill-in the form below so as to pro<br>with an * are mandatory fields.<br>Please note that, if you require anonymity, y<br>representative entity of your choice, such a<br>forms are available under the respective i <u>co</u><br>In order to file a valid complaint, you sho                                 | vide ASSIST with enough information on the trade proble<br>iour complaint should be submitted instead by an ASEAN-bas<br>a chamber of commerce, business council, business federat<br>ins.                                                                 | n that you are experiencing. Fields<br>ed trade association, or by any other<br>on, or registered lawyer or law firm. [<br>nail that you will receive from ASSI | e marked<br>Dedicated<br>ST shortly |     |
|                             | ASEAN Enterprise                                                                                                    | Please fill-in the form below so as to pro-<br>with an * are mandatory fields.<br>Please note that, if you require anonymity, ij<br>representative entity of your choice, such a<br>forms are available under the respective <u>ice</u><br>In order to file a valid complaint, you shi<br>heck your spamijunk boxes). | vide ASSIST with enough information on the trade proble<br>rour complaint should be submitted instead by an ASEAN-bas<br>a chamber of commerce, business council, business federat<br>ins.                                                                 | n that you are experiencing. Fields<br>ed trade association, or by any other<br>on, or registered lawyer or law firm. I<br>hail that you will receive from ASSI | marked<br>Dedicated<br>ST shortly   |     |
|                             | ASEAN Enterprise                                                                                                    | Please fill-in the form below so as to pro-<br>with an * are mandatory fields.<br>Please note that, if you require anonymity,<br>representative entity of your choice, such a<br>forms are available under the respective i <u>co</u><br>in order to file a valid complaint, you she<br>heck your spam/junk boxes).   | vide ASSIST with enough information on the trade proble<br>rour complaint should be submitted instead by an ASEAN-bas<br>a a chamber of commerce, business council, business federat<br>ins<br>III verify your submission by replying to the automated er  | n that you are experiencing. Fields<br>ed trade association, or by any other<br>on, or registered lawyer or law firm. I<br>hall that you will receive from ASSI | s marked<br>Dedicated<br>ST shortly |     |
|                             | ASEAN Enterprise<br>ASEAN Enterprise<br>ASEAN Enterprise<br>ASEAN Enterprise Name<br>- Company Size<br>- Phone                   | Please fill-in the form below so as to pro-<br>with an * are mandatory fields.<br>Please note that, if you require anonymity,<br>representative entity of your choice, such a<br>forms are available under the respective i <u>co</u><br>in order to file a valid complaint, you sho<br>heck your spamijunk boxes).   | vide ASSIST with enough information on the trade proble<br>roor complaint should be submitted instead by an ASEAN-bas<br>as chamber of commerce, business council, business federat<br>ms.                                                                 | n that you are experiencing. Fields<br>ed trade association, or by any other<br>on, or registered lawyer or law firm. I<br>hall that you will receive from ASSI | s marked<br>Dedicated<br>ST shortly |     |
|                             | ASEAN Enterprise<br>ASEAN Enterprise<br>ASEAN Enterprise<br>ASEAN Enterprise Name<br>Company Size<br>Phone<br>Website<br>Address | Please fill-in the form below so as to pro-<br>with an * are mandatory fields.<br>Please note that, if you require anonymity, if<br>representative entity of your choice, such a<br>forms are available under the respective too<br>In order to file a valid complaint, you shi<br>heck your spamifunk boxes).        | vide ASSIST with enough information on the trade proble<br>rour complaint should be submitted instead by an ASEAN-bas<br>s a chamber of commerce, business council, business federat<br>ins.<br>all verify your submission by replying to the automated er | n that you are experiencing. Fields<br>ed trade association, or by any other<br>on, or registered lawyer or law firm. I<br>nail that you will receive from ASSI | a marked<br>Dedicated<br>ST shortly |     |

| * Gender     | Mr Mrs Ms   |
|--------------|-------------|
| * First Name | * Last Name |
| * Phone      |             |
| * Position   |             |
| * Email      |             |

| ELCOME TO ASSIST | WHAT IS ASSIST?                                                                                                    | FILE A COMPLAINT                                                                                                    | FOLLOW A COMPLAINT                                                                                                    | PROCESS            | FAQ | CONTA |
|------------------|----------------------------------------------------------------------------------------------------|----------------------------------------------------------------------------------------------------|----------------------------------------------------------------------------------------------------|--------------------|-----|-------|
|                  | Address<br>City<br>Country<br>COMPLAINT DESC<br>Country of Legal Registration<br>Registration Number<br>Company Registration Proof<br>Registration Proof<br>Services Sector<br>Services Sector<br>Services Sector Description<br>Services Sector Description<br>Services Sector Description<br>Services Country | CRIPTION                                                                                                    | 300 maximum)<br>ZIP Code<br>v<br>V<br>We chosen                                                                                                    |                    |     |       |
|                  | * Description<br>Attachment<br>I have read and accept the ASS<br>I hereby submit this complaint to                                                                                                    | 5000 characters remaining<br>Choose File No 1<br>IST <u>rules</u><br>the Central Administrator of ASSIST and I accept i<br>Im no | (5000 maximum)<br>Tile chosen + Attachment<br>Is transmission to the relevant authorities of the ASEAN Memb<br>t a robot<br>CCLAFICHA<br>Marker Town<br>UBMIT YOUR COMPLAINT | er States involved |     |       |

Điền vào mẫu trên để cung cấp cho ASSIST đủ thông tin về vấn đề thương mại mà bạn đang gặp phải. Các trường được đánh dấu (\*) là các trường bắt buộc. Nếu bạn không chắc chắn về những gì cần điền vào cho một trường, nút cáp ẵn để được hướng dẫn chi tiết về những gì cần điền vào cho mỗi trường. Hãy bấm vào nút để đảm bảo rằng bạn điền thông tin chính xác vào biểu mẫu.

Điều cực kỳ quan trọng là bạn phải điền đúng vào trường 'Mô tả'. CA sẽ cần xác minh rằng mô tả được đưa ra trong đơn khiếu nại là đủ để xác định rõ vấn đề trong bối cảnh của (các) thỏa thuận chủ đề cụ thể. Vì vậy, vui lòng sắp xếp cần thận khiếu nại của bạn với các lý lẽ pháp lý và bằng chứng thực tế để giúp CA quyết định có chấp thuận khiếu nại của bạn hay không.

### ĐIỀN VÀO BIỂU MẪU KHIẾU NẠI

Bước

3

Dưới đây là một ví dụ về biểu mẫu đã được hoàn thành cho một trường hợp nghiên cứu cụ thể.

| ASIAN NATIONS     | ASEAN Solutions for                                                                                                    | Investments, Services and                                                                                                    | l Trade                                                                                                    |                                                                            |                                                          |                                                      |
|-------------------|----------------------------------------------------------------------------------------------------|----------------------------------------------------------------------------------------------------|----------------------------------------------------------------------------------------------------|----------------------------------------------------------------------------|----------------------------------------------------------|------------------------------------------------------|
| WELCOME TO ASSIST | WHAT IS ASSIST?                                                                                                    | FILE A COMPLAINT                                                                                                    | FOLLOW A COMPLAINT                                                                                                   | PROCESS                                                                    | FAQ                                                      | CONTACT                                              |
| Complaint to be   | e Filed by ar                                                                                                    | ASEAN Ente                                                                                                    | erprise                                                                                                    |                                                                            |                                                          |                                                      |
|                   |                                                                                                    |                                                                                                    |                                                                                                    |                                                                            |                                                          |                                                      |
|                   | Please fill-in the form b                                                                                                    | pelow so as to provide ASSIST<br>v fields.                                                                                                    | with enough information on the tra                                                                                   | de problem that you a                                                      | are experiencir                                          | ng. Fields marked                                    |
|                   | Please fill-in the form b<br>with an * are mandator<br>Please note that, if you r                                                            | below so as to provide ASSIST<br>y fields.<br>equire anonymity, your complain                                                                         | with enough information on the tra<br>t should be submitted instead by an A                                          | de problem that you a<br>SEAN-based trade ass                              | are experiencir<br>ociation, or by a                     | ng. Fields marked                                    |
| ASEAN Enterorise  | Please fill-in the form b<br>with an * are mandator<br>Please note that, if you r<br>representative entity of y<br>forms are available under | below so as to provide ASSIST<br>y fields.<br>equire anonymity, your complain<br>your choice, such as a chamber o<br>rr the respective <u>icons</u> . | with enough information on the tra<br>t should be submitted instead by an A<br>of commerce, business council, busine | de problem that you a<br>SEAN-based trade ass<br>sss federation, or regist | are experiencir<br>ociation, or by a<br>ered lawyer or l | ng. Fields marked<br>any other<br>aw firm. Dedicated |

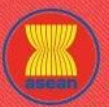

| COME TO ASSIST | WHAT IS ASSIST?                                                                          | FILE A COMPLAINT                                                                                                    | FOLLOW A COMPLAINT                                                                                                    | PROCESS                                                                                                    | FAQ        | CC |
|----------------|------------------------------------------------------------------------------------------|----------------------------------------------------------------------------------------------------|----------------------------------------------------------------------------------------------------|----------------------------------------------------------------------------------------------------|------------|----|
| 1.             | ASEAN ENTERP                                                                             | RISE                                                                                                    |                                                                                                    |                                                                                                    |            |    |
|                | * ASEAN Enterprise Name                                                                  | Star 88 Co. Ltd                                                                                                    |                                                                                                    |                                                                                                    |            |    |
|                | * Company Size                                                                           | 50 to 100                                                                                                    | *                                                                                                    |                                                                                                    |            |    |
|                | * Phone                                                                                  | +905 524 1532                                                                                                    |                                                                                                    |                                                                                                    |            |    |
|                | Website                                                                                  | www.star88.com                                                                                                    |                                                                                                    |                                                                                                    |            |    |
|                | * Address                                                                                | Better Living St<br>City W<br>Country X                                                                                      | reet                                                                                                    |                                                                                                    |            |    |
|                |                                                                                          | 201 characters remaining (                                                                                                   | 300 maximum)                                                                                                    | 1                                                                                                    |            |    |
|                | * City                                                                                   | City W                                                                                                    | ZIP Code 1711                                                                                                    |                                                                                                    |            |    |
|                | * Country                                                                                | AMS-X                                                                                                    | *                                                                                                    |                                                                                                    |            |    |
|                | CONTACT PERS                                                                             | ON                                                                                                    |                                                                                                    |                                                                                                    |            |    |
|                | * Gonder                                                                                 | Mr. O Mrs                                                                                                    | O Me                                                                                                    |                                                                                                    |            |    |
|                | * First Name                                                                             | Paul                                                                                                    | * Last Name Smith                                                                                                    |                                                                                                    |            |    |
|                | * Phone                                                                                  | +905 524 1532                                                                                                    |                                                                                                    |                                                                                                    |            |    |
|                | * Position                                                                               | Chief Executive Off                                                                                                    | icer                                                                                                    |                                                                                                    |            |    |
|                | * Email                                                                                  | aseanenterprise0@                                                                                                    | gmail.com                                                                                                    |                                                                                                    |            |    |
|                | Address                                                                                  | Better Living St                                                                                                    | reet                                                                                                    |                                                                                                    |            |    |
|                |                                                                                          | Country X                                                                                                    |                                                                                                    |                                                                                                    |            |    |
|                |                                                                                          |                                                                                                    |                                                                                                    | h                                                                                                    |            |    |
|                | City                                                                                     | 281 characters remaining (                                                                                                   | 200 maximum)                                                                                                    |                                                                                                    |            |    |
|                | City                                                                                     | City W                                                                                                    | ZIP Code 1711                                                                                                    |                                                                                                    |            |    |
|                | country                                                                                  | Ашол                                                                                                    |                                                                                                    |                                                                                                    |            |    |
|                | COMPLAINT DES                                                                            | SCRIPTION                                                                                                    |                                                                                                    |                                                                                                    |            |    |
|                | * Country of Legal Registration                                                          | AMS-X                                                                                                    | *                                                                                                    |                                                                                                    |            |    |
|                | * Registration Number                                                                    | 123456                                                                                                    |                                                                                                    |                                                                                                    |            |    |
|                | * Company Registration Proof                                                             | Choose File Ann                                                                                                    | ex 1-Simulat8 Co., Ltd.pdf                                                                                                    |                                                                                                    |            |    |
|                | * Type of Business                                                                       | Service provider                                                                                                    |                                                                                                    |                                                                                                    | <b>*</b>   |    |
|                | Business Sector     Services Sector Description                                          | Services                                                                                                    | *                                                                                                    |                                                                                                    |            |    |
|                | * Type of Problem Encountered                                                            | 11 Transport service                                                                                                    | 2 <b>5</b>                                                                                                    |                                                                                                    | *          |    |
|                | * Destination Country                                                                    | AMS-Y                                                                                                    | *                                                                                                    |                                                                                                    |            |    |
|                | * Description                                                                            | We are a duly re                                                                                                    | gistered shipping company in <u>AMS</u> -X. We have ent                                                                                                    | tered into a two-year binding                                                                                                    | *          |    |
|                |                                                                                          | agreement since<br>is to export irc<br>into AUSX wish<br>round trips<br>to full full<br>basis to custome<br>basis to custome | January 2018 with an import-export company in J<br>no and aluminim from <u>Alls</u> . Not have <u>agreed</u> to compose<br>our fleet of vessels. We have <u>agreed</u> to comp<br><u>alls</u> : At <u>out</u> <u>BLS</u> vusing the same vessel. The is<br>sumption and manpower by having a full freight<br>edge <u>able</u> to provide a cost-effective and compo-<br>rs based in both <u>Alls</u> v. and <u>Alls</u> v. | MS-X. The scope of the agreement<br>it rubber and cotton from AUS-Y<br>fuct this export-import transacti<br>intention, inter <u>alla</u> , is to save<br>load in both inbound and outbour<br>titive service on a cross-border | Lon<br>and |    |
|                | Attachment                                                                               | 2572 characters remaining                                                                                                    | (5000 maximum)                                                                                                    |                                                                                                    |            |    |
|                |                                                                                          | Choose File Ann                                                                                                    | ex 2-Simulated Law of AMS-1.pdt + Attachment                                                                                                    |                                                                                                    |            |    |
|                |                                                                                          | Choose File Ann                                                                                                    | ex 5-Simulated AMIsport Services.pdi Remove                                                                                                    |                                                                                                    |            |    |
|                | <ul> <li>I nave read and accept the A</li> <li>I hereby submit this complaint</li> </ul> | to the Central Administrator of ASSIST and I accept it                                                                       | is transmission to the relevant authorities of the ASEAN Mer                                                                                                    | nber States involved                                                                                                    |            |    |
|                |                                                                                          |                                                                                                    |                                                                                                    |                                                                                                    |            |    |
|                |                                                                                          | V I'm no                                                                                                    | t a robot                                                                                                    |                                                                                                    |            |    |
|                |                                                                                          | S                                                                                                    | UBMIT YOUR COMPLAINT                                                                                                    |                                                                                                    |            |    |

Là một ví dụ về một mô tả rõ ràng và súc tích về khiếu nại, dưới đây là mô tả về Khiếu nại của AE trong nghiên cứu trường hợp này:

Chúng tôi là một công ty vận chuyển được đăng ký hợp lệ tại AMS-X. Chúng tôi đã ký một thỏa thuận ràng buộc hai năm kể từ tháng 1 năm 2018 với một công ty xuất nhập khẩu tại AMS-X. Phạm vi của thỏa thuận là xuất khẩu sắt và nhôm từ AMS-X sang AMS-Y và nhập khẩu cao su và bông từ AMS-Y vào AMS-X bằng đội tàu của chúng tôi. Chúng tôi đã đồng ý thực hiện giao dịch xuất nhập khẩu này trong các chuyến khứ hồi từ AMS-X đến AMS-Y bằng cùng một tàu. Mục đích, là để tiết kiệm chi phí tiêu thụ nhiên liệu và nhân lực bằng cách tải đầy đủ hàng hóa trong cả các chuyến xuất và nhập khẩu, do đó

WELCOME TO ASSIST

WHAT IS ASSIST?

NHẬN THÔNG BÁO TỪ ASSIST

PROCESS

có thể cung cấp một dịch vụ hiệu quả và cạnh tranh trên cơ sở xuyên biên giới cho khách hàng ở cả AMS-X và AMS-Y.

Gần đây, chúng tôi đã biết rằng AMS-Y đã ban hành luật vận chuyển mới, cụ thể là Bộ luật Thương mại số 13 năm 2018, quy định rằng một số hàng hóa chỉ có thể được vận chuyển để nhập khẩu hoặc xuất khẩu bởi các công ty vận tải hàng hải quốc gia. Bốn mặt hàng, tức là sắt, nhôm, cao su và bông, là một trong những mặt hàng được liệt kê trong luật vận chuyển mới này. Luật mới này chắc chắn sẽ dẫn đến tổn thất tài chính cho doanh nghiệp của chúng tôi và ngăn chúng tôi cung cấp dịch vụ vận chuyển hàng hải giữa AMS-X và AMS-Y. Chúng tôi rất lo lắng rằng việc phát triển luật này trái với thương mại tự do, với tinh thần của Cộng đồng kinh tế ASEAN (AEC) và, có thể, chống lại các cam kết và nghĩa vụ cụ thể của AMS-Y theo các hiệp định kinh tế ASEAN có liên quan (ví dụ, ASEAN Thỏa thuận khung về dịch vụ, hoặc AFAS).

Chúng tôi cho rằng luật mới này là một biện pháp rõ ràng của chủ nghĩa bảo hộ và không phù hợp với các nguyên tắc thương mại tự do và tập quán pháp về các dịch vụ hàng hải quốc tế, sẽ ảnh hưởng nghiêm trọng đến các công ty vận tải của AMS-X đang cung cấp dịch vụ vận tải hàng hải xuyên biên giới liên quan đến các mặt hàng bị ảnh hưởng bởi luật này. Hơn nữa, biện pháp mới này của AMS-Y là vi phạm rõ ràng các cam kết mà AMS-Y đưa ra đối với Tổ chức Thương mại Thế giới và là vi phạm rõ ràng về Biểu cam kết cụ thể của AMS-Y theo AFAS, nơi AMS-Y đã cam kết cho phép các công ty vận tải nước ngoài đang cung cấp dịch vụ vận tải hàng hóa xuyên biên giới trong ASEAN hoạt động trong vùng biển của mình mà không có bất kỳ hạn chế nào đối với việc tiếp cận thị trường và đối xử quốc gia. Vì vậy, chúng tôi muốn yêu cầu AMS-Y thu hồi hoặc sửa đổi luật mới này cho phù hợp."

Khi khiếu nại được nộp bằng cách nhấp vào "Gửi Khiếu nại", trang sau trong Bước 4 sẽ xuất hiện.

Khi bạn gửi khiếu nại trên trang web ASSIST, trang bên dưới sẽ xuất hiện, thông báo cho bạn rằng một email

xác nhận sẽ được gửi đến địa chỉ email mà bạn đã cung cấp trong đơn khiếu nại của mình.

# SSOCIATION SALENCE SALENCE VERDE DASIST ASSIST VERDME TO ASSIST MAT IS ASSIST MAT IS ASSIST RLE A COMPLAINT POLICA COMPLAINT PROCESS FAQ CONTACT Contact Contact

Thông báo trên cho biết rằng bạn nên nhấp vào liên kết được cung cấp trong tài khoản email của bạn để xác nhận khiếu nại của bạn với ASSIST.

# Bước 4

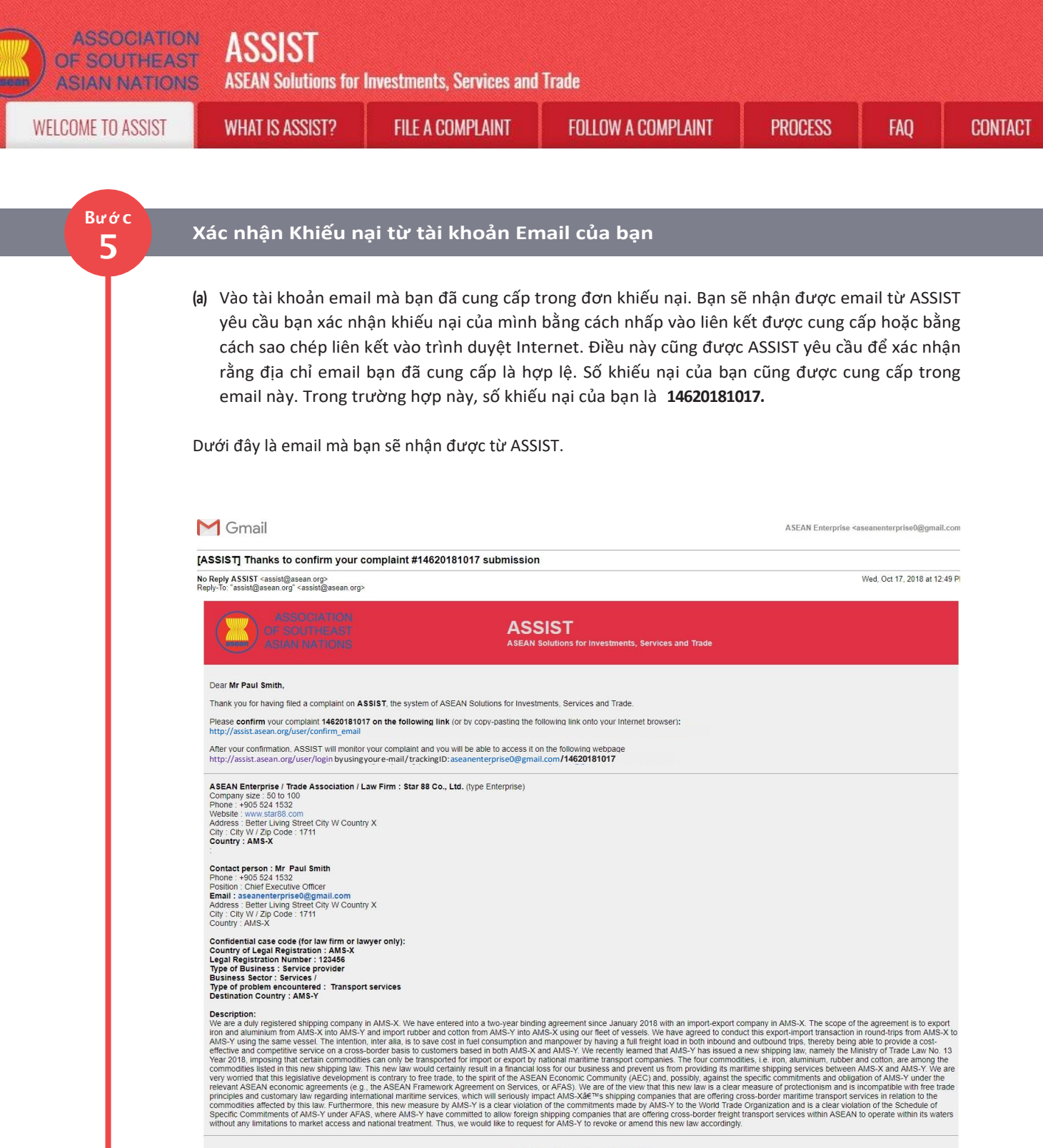

Thanking you, ASSIST is at your service.

3 attachments

Annex\_2-Simulated\_Law\_of\_AMS-Y2.pdf

Annex\_3-Simulated\_AMS-Y\_Schedule\_of\_Specific\_Commitments-Maritime\_Transport\_Services.pdf

Annex\_1-Simulated\_Company\_Registration\_of\_Star\_88\_Co.,\_Ltd\_.pdf

| -         | WHAT IS ASSIST?                                                                                                    | FILE A COMPLAINT                                                                                                    | FOLLOW A COMPLAINT                                                                                                    | PROCESS                                                                                                    | FAQ CO                                                                                                    |
|-----------|----------------------------------------------------------------------------------------------------|----------------------------------------------------------------------------------------------------|----------------------------------------------------------------------------------------------------|----------------------------------------------------------------------------------------------------|----------------------------------------------------------------------------------------------------|
|           | (b) Nhấp vào liên kết the                                                                                                    | eo yêu cầu trong email tr                                                                                                    | ên và trang sau sẽ xuất hiện.                                                                                                    |                                                                                                    |                                                                                                    |
|           | ASSOCIATIO                                                                                                    | ASSIST                                                                                                    |                                                                                                    |                                                                                                    |                                                                                                    |
|           | ASIAN NATION                                                                                                    | ASEAN Solutions for Investments, S<br>WHAT IS ASSIST? FILE & COL                                                                                                    | INT FOLLOW & COMPLAINT PRO                                                                                                    | CESS FAO CON                                                                                                    | TACT                                                                                                    |
|           | HELOUIRE TO AGGIST                                                                                                    |                                                                                                    |                                                                                                    |                                                                                                    |                                                                                                    |
|           | Email/Compla<br>Thank you for having confirmed y<br>Your complaint will now be review<br>1) Accepted and submitter<br>2) Incomplete and returne<br>3) Rejected, if failing outsi<br>A reason shall be provided to you                                                                                                    | INT CONTIFMATION VAIIO<br>our e-mail.<br>web y the Central Administrator of ASSIST and you<br>to the Destination Country; or<br>do you for revision; or<br>de of the scope of ASSIST or not being a valid com<br>i in writing in case of outcomes 2) or 3) above. | r shall be notified within maximum 10 working days of whethe<br>plaint.                                                                                                    | It is:                                                                                                    | _                                                                                                    |
|           |                                                                                                    | Central Administrator of ASSIST / <u>ASE</u><br>ASSIST                                                                                                    | N Socretariat - 70A Jl. Staingarmangaraja - Jakarta 12110 - Ind<br>- Supported by <u>ARISE - [Disclaimer]</u>                                                                                        | nesia                                                                                                    |                                                                                                    |
|           | Thông báo trên sẽ thôn<br>báo qua email trong vò<br>1) Được chấp nhận<br>2) Chưa đầy đủ và tr<br>3) Bị từ chối, nếu n                                                                                                    | g báo cho bạn rằng khi<br>ng tối đa 10 ngày làm v<br>và nộp cho Quốc gia Đí<br>rả lại cho bạn để sửa đớ<br>ằm ngoài phạm vi của                                                                                                    | ếu nại của bạn sẽ được CA x<br>iệc cho dù là:<br>ch đến; hoặc<br>ỏi; hoặc<br>ASSIST hoặc không phải là                                                                                               | em xét và bạn sẽ<br>nột khiếu nại họ                                                                                                    | é được thông<br>rp lệ.                                                                                                    |
|           | Vao tai khoan email ci                                                                                                    | Ja bạn.                                                                                                    |                                                                                                    |                                                                                                    |                                                                                                    |
| Βικάς     |                                                                                                    |                                                                                                    |                                                                                                    |                                                                                                    |                                                                                                    |
| Bước<br>6 | NHẬN EMAIL TỪ ASS                                                                                                    | SIST THÔNG BÁO RẰI                                                                                                    | NG ĐỊA CHỈ EMAIL VÀ KH                                                                                                    | ÊU NẠI CỦA BẠ                                                                                                    | ẠN HỢP LỆ                                                                                                    |
| Bước<br>6 | NHẬN EMAIL TỪ ASS<br>Vào tài khoản ema<br>bạn đã xác nhận ki<br>nộp trong ASSIST.<br>đầy đủ hoặc bị từ c                                                                                                    | SIST THÔNG BÁO RẰI<br>ail của bạn và bạn sẽ<br>hiếu nại của mình, rằn<br>ASSIST sẽ đáp lại với p<br>chối trong vòng 10 ngà                                                                                                    | NG ĐỊA CHỈ EMAIL VÀ KH<br>thấy một email mới từ AS<br>g CA sẽ kiểm tra tính hợp<br>phản hồi cho biết liệu khiế<br>ny làm việc.                                                                       | ÊU NẠI CỦA BẠ<br>SIST. Email này<br>lệ của nó và rằn<br>u nại được chấp                                                                                            | AN HỢP LỆ<br>cho biết rằng<br>g nó đã được<br>o nhận, không                                                               |
| Bước<br>6 | NHẬN EMAIL TỪ ASS<br>Vào tài khoản ema<br>bạn đã xác nhận kh<br>nộp trong ASSIST.<br>đầy đủ hoặc bị từ c                                                                                                    | SIST THÔNG BÁO RẰI<br>ail của bạn và bạn sẽ<br>hiếu nại của mình, rằn<br>ASSIST sẽ đáp lại với p<br>chối trong vòng 10 ngà                                                                                                    | NG ĐỊA CHỈ EMAIL VÀ KH<br>thấy một email mới từ AS<br>g CA sẽ kiểm tra tính hợp<br>bhản hồi cho biết liệu khiế<br>Ny làm việc.                                                                       | EU NẠI CỦA BẢ<br>SIST. Email này<br>lệ của nó và rằn<br>u nại được chấp<br>ASEAN Enterprise 4                                                                      | AN HỢP LỆ<br>cho biết rằng<br>g nó đã được<br>o nhận, không                                                               |
| Bước<br>6 | NHẬN EMAIL TỪ ASS<br>Vào tài khoản ema<br>bạn đã xác nhận kh<br>nộp trong ASSIST.<br>đầy đủ hoặc bị từ đ<br>Maga chiết choảng chiết choảng chiết<br>Maga chiết choảng chiết choảng chiết chiết choảng chiết choảng chiết choảng chiết choảng chiết chiết choảng chiết chiết | SIST THÔNG BÁO RẦI<br>ail của bạn và bạn sẽ<br>hiếu nại của mình, rằn<br>ASSIST sẽ đáp lại với p<br>chối trong vòng 10 ngà                                                                                                    | NG ĐỊA CHỈ EMAIL VÀ KH<br>thấy một email mới từ AS<br>g CA sẽ kiểm tra tính hợp<br>bhản hồi cho biết liệu khiế<br>ny làm việc.                                                                       | EU NẠI CỦA BA<br>SIST. Email này<br>lệ của nó và rằn<br>u nại được chấp<br>ASEAN Enterprise «                                                                      | AN HỢP LỆ<br>cho biết rằng<br>g nó đã được<br>o nhận, không<br>aseanenterprise0@gmail.com                                 |
| Bước<br>6 | NHẬN EMAIL TỪ ASS         Vào tài khoản ema         bạn đã xác nhận kỉ         nộp trong ASSIST.         đầy đủ hoặc bị từ đ                                                                                                    | SIST THÔNG BÁO RẦI<br>ail của bạn và bạn sẽ t<br>hiếu nại của mình, rằn<br>ASSIST sẽ đáp lại với p<br>chối trong vòng 10 ngà                                                                                                    | NG ĐỊA CHỈ EMAIL VÀ KH<br>thấy một email mới từ AS<br>g CA sẽ kiểm tra tính hợp<br>phản hồi cho biết liệu khiế<br>ny làm việc.                                                                       | ÊU NẠI CỦA BẠ<br>SIST. Email này<br>lệ của nó và rằn<br>u nại được chấp<br>ASEAN Enterprise <                                                                      | AN HỢP LỆ<br>cho biết rằng<br>g nó đã được<br>o nhận, không<br>aseanenterprise0@gmail.com                                 |
| Bước<br>6 | NHẬN EMAIL TỪ ASS         Vào tài khoản ema         bạn đã xác nhận kh         nộp trong ASSIST.         đầy đủ hoặc bị từ đ         Mass         Chác chác chíc         Bass         Chác chíc         Chác chíc <td>SIST THÔNG BÁO RẦI<br/>ail của bạn và bạn sẽ<br/>hiếu nại của mình, rằn<br/>ASSIST sẽ đáp lại với p<br/>chối trong vòng 10 ngà<br/>onfirmation for the complaint #1462</td> <td>NG ĐỊA CHỈ EMAIL VÀ KH<br/>thấy một email mới từ AS<br/>g CA sẽ kiểm tra tính hợp<br/>phản hồi cho biết liệu khiế<br/>ny làm việc.<br/>0181017</td> <td>ÊU NẠI CỦA BẠ<br/>SIST. Email này<br/>lệ của nó và rằn<br/>u nại được chấp<br/>ASEAN Enterprise ⊲</td> <td>AN HỢP LỆ<br/>cho biết rằng<br/>g nó đã được<br/>o nhận, không<br/>aseanenterprise0@gmail.com</td>                                                                                                    | SIST THÔNG BÁO RẦI<br>ail của bạn và bạn sẽ<br>hiếu nại của mình, rằn<br>ASSIST sẽ đáp lại với p<br>chối trong vòng 10 ngà<br>onfirmation for the complaint #1462                                                                                                 | NG ĐỊA CHỈ EMAIL VÀ KH<br>thấy một email mới từ AS<br>g CA sẽ kiểm tra tính hợp<br>phản hồi cho biết liệu khiế<br>ny làm việc.<br>0181017                                                            | ÊU NẠI CỦA BẠ<br>SIST. Email này<br>lệ của nó và rằn<br>u nại được chấp<br>ASEAN Enterprise ⊲                                                                      | AN HỢP LỆ<br>cho biết rằng<br>g nó đã được<br>o nhận, không<br>aseanenterprise0@gmail.com                                 |
| Bước<br>6 | NHẬN EMAIL TỪ ASS         Vào tài khoản ema         bạn đã xác nhận kỉ         nộp trong ASSIST.         đầy đủ hoặc bị từ đơ         Main chi chi chi chi chi chi chi chi chi chi                                                                                                    | SIST THÔNG BÁO RẦI<br>ail của bạn và bạn sẽ t<br>hiếu nại của mình, rằn<br>ASSIST sẽ đáp lại với p<br>chối trong vòng 10 ngà<br>phirmation for the complaint #1462<br>MS<br>ASSA<br>nt ID No. 14620181017.                                                        | NG ĐỊA CHỈ EMAIL VÀ KH<br>thấy một email mới từ AS<br>g CA sẽ kiểm tra tính hợp<br>bhản hồi cho biết liệu khiế<br>ny làm việc.<br>0181017<br>SIST<br>t solutions for Investments, Services and Trade | IÉU NẠI CỦA BA<br>SIST. Email này<br>lệ của nó và rằn<br>u nại được chấp<br>ASEAN Enterprise 4<br>anenterprise0@gmail.com/14620<br>racking ID: aseanenterprise0@gm | AN HỢP LỆ<br>cho biết rằng<br>g nó đã được<br>o nhận, không<br>aseanenterprise0@gmail.com<br>Wed. Oct 17, 2018 at 1:09 Pl |

ASSIST ASEAN Solutions for Investments, Services and Trade WELCOME TO ASSIST WHAT IS ASSIST? **FILE A COMPLAINT** FOLLOW A COMPLAINT PROCESS FAQ CONTACT Contact person : Mr Paul Smith Phone : +905 524 1532 Position : Chief Executive Officer Email : asseanchropfsol@gmail.com Address : Better Living Street City W Country X City : City W / Zip Code : 1711 Country : AMS-X Confidential case code (for law firm or lawyer only): Country of Legal Registration : AMS-X Legal Registration Number : 123456 Type of Business : Service provider Business Sector : Services / Type of problem encountered : Transport services Destination Country : AMS-Y Description: We are a duly registered shipping company in AMS-X. We have entered into a two-year binding agreement since January 2018 with an import-export company in AMS-X. The scope of the agreement is to export iron and autimized shipping company in AMS-X. We have entered into a two-year binding agreement since January 2018 with an import-export company in AMS-X. The scope of the agreement is to export iron and autimized mixed binding to the score of the agreement since January 2018 with an import-export company in AMS-X. The scope of the agreement is to export iron and autimized in the sex binding. The intervent of the score of the agreement is to export by national maritime trend that AMS-Y that sustered and in both inbound and outbound trips, thereby being able to provide a cost-detictive and competitive service on a cross-border basis to customers based in to bind. S-Y. We recently learned that AMS-Y that sustered are without any the Ministry of Trade Law No. 13 Year 2018, imposing that certain commodities can only be transported for import or export by national maritime transport companies. The four commodities, is in the web shipping law. This new law volut certainly result in a financial loss for our business and prevent us from providing its maritime shipping services. And AMS-Y We are very worried that this legislative development is contrary to free trade, to the spirit of the ASEAN Fcanomic Community (AEC) and, possibly, against the specific commitments and obligation of AMS-Y under the principles and customary law regarding international maritime tervices, which will seriously impact AMS-X and AMS-Y We are principles and customary law regarding international maritime transport services in relation to the commodities affected by this law. Purthermore, this new measure by AMS-Y to the Void Trade Cragation and is a clear violation of the Schedule of Specific Commitments of AMS-Y under AFAS, where AMS-Y have committed to allow foreign shipping companies that are offering cross-border fraintime trans Thanking you, ASSIST is at your service. 3 attachments Annex\_2-Simulated\_Law\_of\_AMS-Y2.pdf Annex\_3-Simulated\_AMS-Y\_Schedule\_of\_Specific\_Commitments-Maritime\_Transport\_Services.pdf Annex\_1-Simulated\_Company\_Registration\_of\_Star\_88\_Co.,\_Ltd\_.pdf

> Như đã nêu trong email trên, giờ đây bạn có thể theo dõi tiến trình bằng cách nhấp vào liên kết được chỉ định và sẽ được chuyển đến thanh 'Theo dõi Khiếu nại' trên thanh menu trên trang web ASSIST.

### Bước

### Theo dõi tiến trình của khiếu nại

(a) Vào liên kết sau: <u>http://assist.asean.org/user/login</u> hoặc đến thanh 'Theo dõi Khiếu nại' trên thanh menu trên trang Web ASSIST. Trang dưới đây sẽ xuất hiện.

|                                    | WHAT IS ASSIST?                  | FILE A COMPLAINT                    | FOLLOW A COMPLAINT                    | PROCESS              | FAO              | CONTACT         |
|------------------------------------|----------------------------------|-------------------------------------|---------------------------------------|----------------------|------------------|-----------------|
|                                    |                                  |                                     |                                       |                      |                  |                 |
|                                    | alaint                           |                                     |                                       |                      |                  |                 |
| -ollow a Com                       | Jiaint                           |                                     |                                       |                      |                  |                 |
| lease log in using your email addr | ess and the tracking ID that you | were given at the time of filing yo | ur complaint to enter the ASSIST dash | board and check on t | he progress of y | our proceeding. |
|                                    |                                  | -                                   | 11 10                                 |                      |                  |                 |
| Email                              |                                  | ai<br>T                             | racking ID                            |                      |                  |                 |
|                                    |                                  |                                     |                                       |                      |                  |                 |
|                                    |                                  | LOGIN                               |                                       |                      |                  |                 |
|                                    |                                  |                                     |                                       |                      |                  |                 |
|                                    |                                  |                                     |                                       |                      |                  |                 |
|                                    |                                  |                                     |                                       |                      |                  |                 |

(b) Nhập Địa chỉ email và ID theo dõi (Số khiếu nại) của bạn vào các trường bắt buộc để đăng nhập. Trong trường hợp này, Địa chỉ Email là aseanenterprise0@gmail.com và ID theo dõi là 14620181017.

| CONTE TO ASSIST | WHAT IS ASSIST?                                                                                                    | FILE A COMPLAINT                                                                                                    | FOLLOW A CON                                                                                                    | MPLAINT                                                                                                    | PROCESS                                                                                                    | FAQ           | (   |
|-----------------|----------------------------------------------------------------------------------------------------|----------------------------------------------------------------------------------------------------|----------------------------------------------------------------------------------------------------|----------------------------------------------------------------------------------------------------|----------------------------------------------------------------------------------------------------|---------------|-----|
|                 | ASSOCIA                                                                                                    | TION ACCICT                                                                                                    |                                                                                                    |                                                                                                    |                                                                                                    |               |     |
|                 | OF SOUTHE<br>ASIAN NATI<br>WELCOME TO ASSIS                                                                                                    | AST ASSIST<br>ONS ASEAN Solutions for Investments, S<br>T WHAT IS ASSIST? FILE A COM                                                                                                    | ervices and Trade PLAINT FOLLOW A COMP                                                                                                    | PLAINT PROCES                                                                                                    | S FAQ CON                                                                                                    | TACT          |     |
|                 | Follow a Co                                                                                                    | mplaint                                                                                                    |                                                                                                    |                                                                                                    |                                                                                                    |               |     |
|                 | Please log in using your email<br>Email                                                                                                    | address and the tracking ID that you were given at the ti                                                                                                    | ne of filing your complaint to enter the A                                                                                                    | ASSIST dashboard and cheo                                                                                                    | ck on the progress of your procee                                                                                                    | ding.         |     |
|                 | aseanenterprise0@gmai                                                                                                    | Loom                                                                                                    | LOGIN                                                                                                    |                                                                                                    |                                                                                                    |               |     |
|                 |                                                                                                    |                                                                                                    |                                                                                                    |                                                                                                    |                                                                                                    |               |     |
|                 |                                                                                                    | Central Administrator of ASSIST / <u>ASEA</u><br>ASSIST -                                                                                                    | L Secretariat - 70A Jl. Sisingamangaraji<br>Supported by <u>ARISE</u> - [ <u>Disclaimer]</u>                                                                                                    | ja - Jakarta 12110 - Indonesi                                                                                                    | ia                                                                                                    |               |     |
| к               | hi bạn đăng nhập, b                                                                                                    | oạn sẽ thấy bảng điều kh                                                                                                    | iển ASSIST của m                                                                                                    | nình, ở đó bi                                                                                                    | ạn có thể theo                                                                                                    | o dõi tiến tr | ình |
| k               | hiếu nại của mình.                                                                                                    |                                                                                                    |                                                                                                    |                                                                                                    |                                                                                                    |               |     |
|                 |                                                                                                    |                                                                                                    |                                                                                                    |                                                                                                    |                                                                                                    |               |     |
|                 |                                                                                                    |                                                                                                    | khi han đã đăng                                                                                                    | nhân thành                                                                                                    | công:                                                                                                    |               |     |
| (a              | ) Xem báng điều k                                                                                                    | hiên ASSIST của bạn sau                                                                                                    | KIII Dạii ủa ủang                                                                                                    | mập mann                                                                                                    |                                                                                                    |               |     |
| (a              | ) Xem báng điều ki                                                                                                    | hiên ASSIST của bạn sau                                                                                                    | kin bạn da dang                                                                                                    | nnap thann                                                                                                    |                                                                                                    |               |     |
| (a<br>(c)       | ) Xem báng điều ki<br>of souther<br>asian nat                                                                                                    | hiên ASSIST của bạn sau<br>TION ASSIST<br>ASST ASEAN Solutions for Investments, S                                                                                                    | iervices and Trade                                                                                                    |                                                                                                    |                                                                                                    |               |     |
| (a<br>(c,       | ) Xem báng điều ki<br>ASSOCIA<br>OF SOUTH<br>ASIAN NAT<br>WELCOME TO ASSI                                                                                                    | hiến ASSIST của bạn sau<br>TION ASSIST<br>ASEAN Solutions for Investments, S<br>ST WHAT IS ASSIST? MY COMF                                                                                                    | iervices and Trade                                                                                                    | PROCESS FAQ                                                                                                    | CONTACT                                                                                                    | DISCLAIMER    |     |
| (a<br>(c,       | ) Xem báng điều ki<br>ASSOOIA<br>OF SOUTH<br>ASIAN NAT<br>WELCOME TO ASSI                                                                                                    | hiên ASSIST của bạn sau<br>TION ASSIST<br>ASST ASEAN Solutions for Investments, S<br>WHAT IS ASSIST? MY COM                                                                                                    | ervices and Trade                                                                                                    | PROCESS FAQ                                                                                                    | CONTACT                                                                                                    | DISCLAIMER    |     |
| (a<br>(c)       | ) Xem báng điều ki<br>ASSOCIA<br>OF SOUTHE<br>ASIAN NAT<br>WELCOME TO ASSI<br>Tracking ID                                                                                                    | hiên ASSIST của bạn sau<br>TION ASSIST<br>ASEAN Solutions for Investments, S<br>ST WHAT IS ASSIST? MY COMF<br>#14620181017 / AMS-                                                                                                    | iervices and Trade                                                                                                    | PROCESS FAQ                                                                                                    | CONTACT                                                                                                    | DISCLAIMER    |     |
| (a<br>(c        | ) Xem báng điều ki<br>op southe<br>Asian NAT<br>WELCOME TO ASSI<br>Tracking ID<br>History                                                                                                    | hiên ASSIST của bạn sau<br>ASSIST của bạn sau<br>ASEAN Solutions for Investments, s<br>ST WHAT IS ASSIST? MY COM<br>#14620181017 / AMS-                                                                                                    | iervices and Trade                                                                                                    | PROCESS FAQ                                                                                                    | CONTACT                                                                                                    | DISCLAIMER    |     |
| (a<br>(c)       | ) Xem báng điều ki<br>ASSOCIA<br>OF-SOUTH<br>ASIAN NAT<br>WELCOME TO ASSI<br>Tracking ID<br>History<br>Date Ac<br>17/10/2018 13.09.04                                                                                                    | hiên ASSIST của bạn sau TION ASSIST của bạn sau TION ASSIST ASEAN Solutions for Investments, SI WHAT IS ASSIST? MY COMI #14620181017 / AMS- ton Action By Tand Contement ASEAN-based Enterprise                                                                                                    | ervices and Trade<br>LAINT LOGOUT C<br>Comments<br>Email Confirmed                                                                                                    | PROCESS FAQ                                                                                                    | CONTACT                                                                                                    | DISCLAIMER    |     |
| (a<br>(c:       | ) Xem báng điều ki<br>ASSOCIA<br>OF SOUTH<br>ASIAN NAT<br>WELCOME TO ASSI<br>Tracking ID<br><u>History</u><br><u>Date</u><br>17/10/2018 13.09.04<br>17/10/2018 13.09.04                                                                                                    | hiến ASSIST của bạn sau<br>TION ASSIST<br>ASEAN Solutions for Investments, S<br>SI WHAT IS ASSIST? MY COMF<br>#14620181017 / AMS-<br>tion Action By<br>ASEAN-based Enterprise<br>ASEAN-based Enterprise                                                                                                    | tervices and Trade<br>LAINT LOGOUT I                                                                                                    | PROCESS FAQ                                                                                                    | CONTACT                                                                                                    | DISCLAIMER    |     |
| (a<br>(c)       | ) Xem báng điều ki<br>ASSOCIA<br>OF SOUTH<br>ASIAN NAT<br>WELCOME TO ASSI<br>Tracking ID<br>History<br>Date Ac<br>17/10/2018 13:09:04<br>17/10/2018 12:49:41                                                                                                    | hiên ASSIST của bạn sau<br>TION ASSIST<br>ASEAN Solutions for Investments, 1<br>SI WHAT IS ASSIST? MY COM<br>#14620181017 / AMS-<br>tion Action By<br>MY COM<br>MY COM<br>ASEAN-based Enterprise<br>MY COM<br>ASEAN-based Enterprise                                                                                                    | ervices and Trade<br>LAINT LOGOUT I<br>Y                                                                                                    | PROCESS FAQ                                                                                                    | CONTACT                                                                                                    | DISCLAIMER    |     |
| (a<br>(c)       | ) Xem báng điều ki<br>ASSOCIA<br>OF SOUTHE<br>ASIAN NAT<br>WELCOME TO ASSI<br>Tracking ID<br><u>History</u><br>Date Ac<br>17/10/2018 13:09:04<br>17/10/2018 13:09:04<br>17/10/2018 13:09:04<br>17/10/2018 13:09:04                                                                                                    | hiên ASSIST của bạn sau TION ASSIST của bạn sau TION ASSIST ASEAN Solutions for Investments, 1 SI WHAT IS ASSIST? MY COMF #14620181017 / AMS- tion Action By Come Condemned ASEAN-based Enterprise Two ASEAN-based Enterprise PRISE                                                                                                    | KITI Dati da datig                                                                                                    | PROCESS FAQ                                                                                                    | CONTACT                                                                                                    | DISCLAIMER    |     |
| (a<br>(c)       | ) Xem báng điều ki<br>ASSOCIA<br>OF-SOUTH<br>ASIAN NAT<br>WELCOME TO ASSI<br>VELCOME TO ASSI<br>Tracking ID<br>History<br>Date AC<br>17/10/2018 13:09:04<br>17/10/2018 13:09:04<br>17/10/2018 13:09:04<br>17/10/2018 13:09:04<br>17/10/2018 13:09:04<br>17/10/2018 13:09:04<br>ASEAN ENTER<br>ASEAN ENTER<br>ASEAN ENTER<br>Company Size                                                                                                    | hiên ASSIST của bạn sau<br>TION ASSIST<br>AST ASEAN Solutions for Investments, (<br>SI WHAT IS ASSIST? MY COMI<br>#14620181017 / AMS-<br>ton Action By<br>#14620181017 / AMS-<br>ton Action By<br>PRISE<br>Star 88 Co., Ltd.<br>50 to 100                                                                                                    | ervices and Trade LAINT LOGOUT                                                                                                    | PROCESS FAQ<br>Better Living Street C                                                                                                    | CONTACT I<br>WITHDRAW COMPL                                                                                                    | DISCLAIMER    |     |
| (a<br>(c)       | ) Xem báng điều ki<br>ASSOCIA<br>OF SOUTH<br>ASIAN NAT<br>WELCOME TO ASSI<br>UNITED ASSI<br>VELCOME TO ASSI<br>Tracking ID<br>History<br>Date Act<br>17/10/2018 13:09:04<br>17/10/2018 13:09:04<br>17/10/2018 13:09:04<br>ASEAN Entreprise Name<br>Company Size<br>Phone                                                                                                    | hiên ASSIST của bạn sau<br>TION<br>ASSIST<br>ASSAN Solutions for Investments, S<br>SI WHAT IS ASSIST? MY COM<br>#14620181017 / AMS-<br>tion Action By<br>#14620181017 / AMS-<br>Star 88 Co., Ltd.<br>50 to 100<br>+905 524 1532                                                                                                    | ervices and Trade<br>LAINT LOGOUT I<br>Comments<br>Email Confirmed<br>Address<br>City                                                                                                    | PROCESS FAQ<br>Better Living Street C<br>City W                                                                                                    | CONTACT I<br>WITHDRAW COMPL<br>ity W Country X                                                                                                    | DISCLAIMER    |     |
| (a              | ) Xem báng điều ki<br>ASSOCIA<br>OF SOUTH<br>ASIAN NAT<br>WELCOME TO ASSI<br>Tracking ID<br><u>History</u><br>Date Ac<br>17/10/2018 13 09:04<br>17/10/2018 12:49:41<br>ASEAN ENTER<br>ASEAN ENTER<br>ASEAN ENTER<br>Company Size<br>Phone<br>Website                                                                                                    | hiên ASSIST của bạn sau<br>TION<br>ASSI<br>ASSIST<br>ASSIST<br>ASSAN Solutions for Investments, S<br>WHAT IS ASSIST?<br>MY COM<br>#14620181017 / AMS-<br>MY COM<br>#14620181017 / AMS-<br>MY COM<br>MY COM<br>#14620181017 / AMS-<br>MY COM<br>MY COM<br>#14620181017 / AMS-<br>Star 88 Co., Ltd.<br>50 to 100<br>+905 524 1532<br>www.star88.com                                                                                                    | KITI Dati da dang                                                                                                    | PROCESS FAQ<br>Better Living Street C<br>City W<br>17711<br>AME V                                                                                                    | CONTACT I<br>WITHDRAW COMPL<br>:ity W Country X                                                                                                    | DISCLAIMER    |     |
| (a              | ) Xem báng điều ki<br>ASSOCIA<br>OF SOUTH<br>ASIAN NAT<br>WELCOME TO ASSI<br>Tracking ID<br>History<br>Date Ac<br>17/10/2018 13.09.04<br>17/10/2018 13.09.04<br>17/10/2018 13.00                                                                                                    | hiên ASSIST của bạn sau<br>TION<br>ASSI<br>ST ASSIST<br>WHAT IS ASSIST?<br>WHAT IS ASSIST?<br>MY COM<br>#14620181017 / AMS-<br>#14620181017 / AMS-<br>MY COM<br>#14620181017 / AMS-<br>MY COM<br>#14620181017 / AMS-<br>MY COM<br>#14620181017 / AMS-<br>MY COM<br>#14620181017 / AMS-<br>Star 88 Co., Ltd.<br>50 to 100<br>+905 524 1532<br>www.star88.com                                                                                                    | ktill Dan da Gang<br>ervices and Trade<br>LAINT LOGOUT<br>Comments<br>Email Confirmed<br>Address<br>City<br>ZIP Code<br>Country                                                                                                    | PROCESS FAQ<br>Better Living Street C<br>City W<br>1711<br>AMS-X                                                                                                    | CONTACT I<br>WITHDRAW COMPL                                                                                                    | DISCLAIMER    |     |
| (a              | ) Xem báng điều ki<br>ASSOCIA<br>OF-SOUTH<br>ASIAN NAT<br>WELCOME TO ASSI<br>Tracking ID<br>History<br>Date AC<br>17/10/2018 13:09:04<br>17/10/2018 13:09:04<br>17/10/2018 13:09:04<br>17/10/2018 13:09:04<br>17/10/2018 13:09:04<br>17/10/2018 13:09:04<br>ASEAN ENTER<br>ASEAN ENTER<br>ASEAN ENTER<br>ASEAN ENTER<br>Company Size<br>Phone<br>Website<br>CONTACT PER<br>First Name                                                                                                    | hiên ASSIST của bạn sau TION ASSIST của bạn sau TION AST AST ASEAN Solutions for Investments, 1 SI WHAT IS ASSIST? MY COMI #14620181017 / AMS- ton Action By #14620181017 / AMS- ton Action By PRISE Star 88 Co., Ltd. 50 to 100 +995 524 1532 www.star88.com SON Paul                                                                                                    | ktili bari da dang<br>ervices and Trade<br>LAINT LOGOUT<br>Comments<br>Email Confirmed<br>Address<br>City<br>ZIP Code<br>Country<br>Address                                                                                                    | PROCESS FAQ<br>Better Living Street C<br>City W<br>1711<br>AMS-X<br>Batter Living Street C                                                                                                    | CONTACT I<br>WITHDRAW COMPL<br>ity W Country X                                                                                                    | DISCLAIMER    |     |
| (a<br>(c)       | ) Xem báng điều ki<br>-in: ASSOCIA<br>OF SOUTH<br>ASSOCIA<br>OF SOUTH<br>ASSIAN NAT<br>WELCOME TO ASSI<br>Tracking ID<br>History<br>Date Ac<br>17/10/2018 13:09:04<br>17/10/2018 13:09:04<br>17/10/2018 12:49:41<br>EXECUTED<br>EXECUTED<br>EXEC                                                                                                    | hiên ASSIST của bạn sau TION ASSIST của bạn sau TION AST ASSIST ASEAN Solutions for Investments, 1 SI WHAT IS ASSIST? MY COM #14620181017 / AMS- tion Action By #14620181017 / AMS- tion Action By Two ASEAN-based Enterprise PRISE Star 88 Co., Ltd. 50 to 100 +995 524 1532 www.star88.com SON Paul Smith                                                                                                    | RTIT Datif da datig                                                                                                    | PROCESS FAQ<br>Better Living Street C<br>City W<br>1711<br>AMS-X<br>Better Living Street C<br>City W                                                                                                    | CONTACT I<br>WITHDRAW COMPL<br>ity W Country X<br>ity W Country X                                                                                                    | DISCLAIMER    |     |
| (a<br>(c)       | ) Xem báng điều ki<br>ASSOCIA<br>OF SOUTH<br>ASIAN NAT<br>WELCOME TO ASSI<br>Tracking ID<br>History<br>Date AC<br>17/10/2018 13:09:04<br>17/10/2018 13:09:04<br>17/10/2018 13:09:04<br>17/10/2018 13:09:04<br>17/10/2018 13:09:04<br>TRACKING ID<br>History<br>Date AC<br>17/10/2018 13:09:04<br>17/10/2018 13:09:04<br>TRACKING ID<br>History<br>Date AC<br>17/10/2018 13:09:04<br>TRACKING ID<br>History<br>Date AC<br>17/10/2018 13:09:04<br>TRACKING ID<br>History<br>Date AC<br>17/10/2018 13:09:04<br>TRACKING ID<br>History<br>Date AC<br>17/10/2018 13:09:04<br>TRACKING ID<br>History<br>Date AC<br>17/10/2018 13:09:04<br>TRACKING ID<br>History<br>Date AC<br>17/10/2018 13:09:04<br>TRACKING ID<br>History<br>Date AC<br>17/10/2018 13:09:04<br>TRACKING ID<br>History<br>Date AC<br>17/10/2018 13:09:04<br>TRACKING ID<br>History<br>Date AC<br>17/10/2018 13:09:04<br>TRACKING ID<br>HISTORY<br>Date AC<br>17/10/2018 13:09:04<br>TRACKING ID<br>HISTORY<br>Date AC<br>17/10/2018 13:09:04<br>TRACKING ID<br>HISTORY<br>TRACKING ID<br>HISTORY<br>HISTORY<br>TRACKING<br>HISTORY<br>HISTORY<br>HIS                                                                                                    | hiên ASSIST của bạn sau<br>TION<br>ASSIST<br>ASEAN Solutions for Investments, S<br>WHAT IS ASSIST?<br>WHAT IS ASSIST?<br>WHAT IS ASSIST?<br>WHAT IS ASSIST?<br>WY COM<br>#14620181017 / AMS-<br>MY COM<br>#14620181017 / AMS-<br>MY COM<br>#14620181017 / AMS-<br>SSI<br>PRISE<br>Star 88 Co., Ltd.<br>50 to 100<br>+905 524 1532<br>www.star88.com<br>Paul<br>Smith<br>+905 524 1532                                                                                                    | RTIT Dati da datig                                                                                                    | PROCESS FAQ PROCESS FAQ Better Living Street C City W 1711 AMS-X Better Living Street C City W 1711                                                                                                    | CONTACT I<br>WITHDRAW COMPL<br>ity W Country X<br>ity W Country X                                                                                                    | DISCLAIMER    |     |
| (a<br>(c)       | ) Xem báng điều ki<br>ASSOCIA<br>ASSOCIA<br>ASSOCIA<br>ASSOCIA<br>ASSOCIA<br>ASSOCIA<br>ASSOCIA<br>ASSOCIA<br>ASSOCIA<br>ASSOCIA<br>ASSOCIA<br>ASSOCIA<br>Tracking ID<br><u>History</u><br>Date<br>AC<br>ASSOCIA<br>ASSOCIA<br>ASS                                                                                                    | hiên ASSIST cúa bạn sau<br>TION<br>ASSIST<br>ASSIST<br>ASSAN Solutions for Investments, S<br>WHAT IS ASSIST?<br>WHAT IS ASSIST?<br>WHAT IS ASSIST?<br>WHAT IS ASSIST?<br>WY COM<br>#14620181017 / AMS-<br>WY COM<br>#14620181017 / AMS-<br>MY COM<br>#14620181017 / AMS-<br>MY COM<br>#14620181017 / AMS-<br>MY COM<br>#14620181017 / AMS-<br>SSIN<br>Paul<br>Smith<br>+905 524 1532<br>Chief Executive Officer                                                                                                    | RTIL Defin de defing<br>ervices and Trade<br>LAINT LOGOUT<br>Y<br>Comments<br>Email Confirmed<br>Comments<br>Email Confirmed<br>Address<br>City<br>ZIP Code<br>County<br>IP Code<br>City<br>ZIP Code<br>City<br>ZIP Code<br>City<br>ZIP Code<br>County                                                                                                    | PROCESS FAQ PROCESS FAQ Better Living Street C City W 1711 AMS-X Better Living Street C City W 1711 AMS-X                                                                                                    | CONTACT I<br>WITHDRAW COMPL<br>ity W Country X<br>ity W Country X                                                                                                    | DISCLAIMER    |     |
| (a              | ) Xem báng điều ki<br>ASSOCIA<br>OF SOUTH<br>ASIAN NAT<br>WELCOME TO ASSI<br>Tracking ID<br>Listory<br>Date<br>ASEAN ENTER<br>ASEAN ENTER<br>ASEAN ENTER<br>ASEAN ENTER<br>Company Size<br>Phone<br>Website<br>CONTACT PER<br>First Name<br>Last Name<br>Phone<br>Phone                                                                                                    | hiên ASSIST cúa bạn sau TION ASSIST ASSIST ASSIST ASSIST ASSIST ASSIST ASSIST MY COM HIAT IS ASSIST? MY COM HIAT IS ASSIST? MY COM HIAT IS ASSIST? MY COM HIAT IS ASSIST? MY COM HIAT IS ASSIST? ASEAN-based Enterprise ASEAN-based Enterprise Star & & Com SON Paul Smith +905 524 1532 Chief Executive Officer aseanenterprise@ggmail.com (Confirmed)                                                                                                    | RTIT Defin de defing<br>ervices and Trade<br>LAINT LOGOUT<br>Comments<br>Email Confirmed<br>Address<br>City<br>ZIP Code<br>Country<br>Address<br>City<br>ZIP Code<br>City<br>ZIP Code<br>Country                                                                                                    | PROCESS FAQ PROCESS FAQ Better Living Street C City W 1711 AMS-X Better Living Street C City W 1711 AMS-X                                                                                                    | CONTACT I<br>WITHDRAW COMPL<br>:ity W Country X<br>:ity W Country X                                                                                                    | DISCLAIMER    |     |
| (a              | ) Xem báng điều ki<br>ASSOCIA<br>OF SOUTH<br>ASIAN NAT<br>VELCOME TO ASSI<br>VELCOME TO ASSI<br>VELCOME TO ASSI<br>VELCOME TO ASSI<br>CONTACT PER<br>First Name<br>Contract PER<br>First Name<br>Last Name<br>Phone<br>Position<br>Email<br>COMPLAINT DE                                                                                                    | hiên ASSIST cúa bạn sau TION ASSIST ASSIST ASSIST ASSIST ASSIST ASSIST ASSAN Solutions for Investments, S WHAT IS ASSIST? WYACOM #14620181017 / AMS- #14620181017 / AMS- #1460010  #1460018 #1460000000 #14600000000 #146000000000000000000000000000000000000                                                                                                    | RTIT Dati da datig                                                                                                    | PROCESS FAQ PROCESS FAQ Better Living Street C City W 1711 AMS-X Better Living Street C City W 1711 AMS-X                                                                                                    | CONTACT I<br>WITHDRAW COMPL<br>Sty W Country X<br>ity W Country X                                                                                                    | DISCLAIMER    |     |
| (a              | ) Xem báng điều ki<br>ASSOCIA<br>OF-SOUTH<br>ASIAN NAT<br>WELCOME TO ASSI<br>VELCOME TO ASSI<br>Tracking ID<br><u>History</u><br>Date AC<br>17/10/2018 13:09:04<br>17/10/2018 13:09:04<br>17/10/2018 13:09:04<br>17/10/2018 13:09:04<br>17/10/2018 13:09:04<br>17/10/2018 13:09:04<br>17/10/2018 13:09:04<br>17/10/2018 13:09:04<br>17/10/2018 13:09:04<br>17/10/2018 13:09:04<br>17/10/2018 13:09:04<br>17/10/2018 13:09:04<br>17/10/2018 13:09:04<br>17/10/2018 13:09:04<br>ASEAN ENTER<br>ASEAN ENTER<br>ASEAN ENTER<br>ASEAN ENTER<br>ASEAN ENTER<br>Company Size<br>Phone<br>Website<br>CONTACT PER<br>First Name<br>Last Name<br>Phone<br>Position<br>Email<br>COMPLAINT DE<br>Country of Legal Registrati                                                                                                    | hiên ASSIST cúa bạn sau TION ASSIST cúa bạn sau TION ASSIST AST ASSIST ASEAN Solutions for Investments, 1 SI WHAT IS ASSIST? MY COMI #14620181017 / AMS-X SI WHAT IS ASSIST? MY COMI #14620181017 / AMS-X SI ASEAN-based Enterprise ASEAN-based Enterprise SI ASEAN-based Enterprise SI ASEAN-baseASEAN-based En | krin Dan da Gang<br>ervices and Trade<br>LAINT LOGOUT<br>Comments<br>Comments<br>Comme | PROCESS FAQ PROCESS FAQ Better Living Street C City W 1711 AMS-X Better Living Street C City W 1711 AMS-X Services                                                                                                    | CONTACT I<br>WITHDRAW COMPL<br>:ity W Country X<br>:ity W Country X                                                                                                    | DISCLAIMER    |     |
| (a              | ) Xem báng điều ki<br>ASSOCIA<br>OF SOUTH<br>ASIAN NAT<br>WELCOME TO ASSI<br>Tracking ID<br>History<br>Date AC<br>17/10/2018 13:09:04<br>17/10/2018 13:09:04<br>17/10/2018 13:09<br>17/10/2018 13:09<br>17/10/2018 13:09<br>17/10/2018 12:49:41<br>17/10/2018 12:49:41<br>17/1                                                                                                    | hiên ASSIST cúa bạn sau TION ASSIST cúa bạn sau TION AST ASSIST ASEAN Solutions for Investments, S SI WHAT IS ASSIST? MY COME #14620181017 / AMS- ton Action By #14620181017 / AMS- SI ASEAN-based Enterprise PRISE Star 88 Co., Ltd. 50 to 100 +905 524 1532 www.star88.com SON Paul Smith +905 524 1532 Chief Executive Officer aseanenterprise0@gmail.com (Confirmed) ESCRIPTION an AMS-X 123456                                                                                                    | krin Dan da Garig<br>ervices and Trade<br>LAINT LOGOUT<br>Comments<br>Email Confirmed<br>Comments<br>Email Confirmed<br>Address<br>City<br>ZIP Code<br>Country<br>Address<br>City<br>ZIP Code<br>Country<br>Business Sector<br>Type of Problem<br>Encountered                                                                                                    | PROCESS FAQ PROCESS FAQ Better Living Street C City W 1711 AMS-X Better Living Street C City W 1711 AMS-X Services Services / Transport s                                                                                                    | CONTACT I<br>WITHDRAW COMPL<br>ity W Country X<br>ity W Country X<br>services                                                                                                    | DISCLAIMER    |     |
| (a              | ) Xem báng điều ki<br>ASSOCIA<br>OF SOUTH<br>ASIAN NAT<br>WELCOME TO ASSI<br>Tracking ID<br>History<br>Date AC<br>17/10/2018 13:09:04<br>17/10/2018 13:09:04<br>17/10/2018 13:09<br>17/10/2018 13:09<br>17/10/2018                                                                                                    | hiên ASSIST cúa bạn sau TION ASSIST cúa bạn sau TION AST ASSIST ASEAN Solutions for Investments, S T WHAT IS ASSIST? MY COME #14620181017 / AMS- ton Action By #14620181017 / AMS- ton Action By THAN ACTION ASEAN-based Enterprise PRISE Star 88 Co., Ltd. 50 to 100 +905 524 1532 www.star88.com SON Paul Smith +905 524 1532 Chief Executive Officer aseanenterprise0@gmail.com (Confirmed) ESCRIPTION on AMS-X 123466 # Annex_1:                                                                                                    | krin Dan da Garig<br>ervices and Trade<br>LAINT LOGOUT<br>Comments<br>Email Confirmed<br>Address<br>City<br>ZIP Code<br>Country<br>Address<br>City<br>ZIP Code<br>Country<br>Business Sector<br>Type of Problem<br>Encountered<br>Destination Country                                                                                                    | PROCESS FAQ PROCESS FAQ Better Living Street C City W 1711 AMS-X Better Living Street C City W 1711 AMS-X Services Services / Transport s AMS-Y                                                                                                    | CONTACT I<br>WITHDRAW COMPL<br>ity W Country X<br>ity W Country X<br>services                                                                                                    | DISCLAIMER    |     |
| (a              | ) Xem báng điều ki<br>ASSOCIA<br>ASSOCIA<br>ASSOCIA<br>ASSOCIA<br>ASSOCIA<br>ASSOCIA<br>ASSOCIA<br>ASSOCIA<br>ASSOCIA<br>ASSOCIA<br>ASSOCIA<br>ASSOCIA<br>Tracking ID<br><u>History</u><br><u>Date</u><br>ASC<br>Tracking ID<br><u>History</u><br><u>Date</u><br>ASC<br>Tracking ID<br><u>History</u><br><u>Date</u><br>ASSOCIA<br>ASSOCIA<br>ASSOCIA<br>Tracking ID<br><u>History</u><br><u>ASSOCIA</u><br>ASSOCIA<br>ASSOCIA<br>Tracking ID<br><u>History</u><br><u>ASSOCIA</u><br>ASSOCIA<br>ASSOCIA<br><u>ASSOCIA</u><br><u>ASSOCIA</u><br><u>ASSOCI</u> | hiên ASSIST cúa bạn sau TION ASSIST ASSIST ASSAN Solutions for Investments, S SI WHAT IS ASSIST? WY COM #14620181017 / AMS- tion Action By Action By WIAT IS ASSIST? WY COM PAUL Smith +905 524 1532 WWW star88.com SON Paul Smith +905 524 1532 Chief Executive Officer aseanenterprise0@gmail.com (Confirmed) ESCRIPTION an AMS-X 123466 af Annex 1: Simulated Company Registration of Star 88.Co.                                                                                                    | Rervices and Trade         LAINT       LOGOUT         Y       Image: Comments         Somments       Image: Comments         Email Confirmed       Image: Comments         City       ZIP Code         City       ZIP Code         City       ZIP Code         City       ZIP Code         City       ZIP Code         City       ZIP Code         City       ZIP Code         Cuntry       Image: Comments         Image: City       ZIP Code         City       ZIP Code         Country       Image: City         ZIP Code       Country         Image: City       ZIP Code         City       ZIP Code         Country       Image: City         ZIP Code       Country         Image: City       ZIP Code         Country       Image: City         ZIP Code       Country         Image: City       ZIP Code         Country       Image: City         ZIP Code       Country         Image: City       ZIP Code         City       ZIP Code         City       ZIP Code         City       ZIP                                                                                                    | PROCESS FAQ PROCESS FAQ Better Living Street C City W 1711 AMS-X Better Living Street C City W 1711 AMS-X Services / Transport s AMS-Y                                                                                                    | CONTACT I<br>WITHDRAW COMPL<br>ity W Country X<br>ity W Country X<br>services                                                                                                    | DISCLAIMER    |     |
| (a              | ) Xem báng điều ki<br>ASSOCIA<br>ASSOCIA<br>ASSAUTH<br>ASIAN NAT<br>WELCOME TO ASSU<br>Tracking ID<br>History<br>Date<br>ACCOME TO ASSU<br>Trice ac<br>17/10/2018 13:09:04<br>17/10/2018 13:09:04<br>17/10/2018 13:09<br>17/10/2018 13:09<br>17/10/2018 13:0                                                                                                    | hiên ASSIST cúa bạn sau TION ASSIST ASSIST ASSIST ASSIST ASSIST ASSIST ASSAN Solutions for Investments, S VHAT IS ASSIST? VY COM H14620181017 / AMS- UM ACtion By Action By Acti | Rervices and Trade         LAINT       LOGOUT         Y       Image: Control of the second second                                                                                                    | PROCESS FAQ PROCESS FAQ Better Living Street C City W 1711 AMS-X Better Living Street C City W 1711 AMS-X Services Services / Transport # AMS-Y Fan agreement of the family of the family of the famil | CONTACT II<br>WITHDRAW COMPL<br>ity W Country X<br>ity W Country X<br>arrvices                                                                                                    |               |     |
| (a              | ) Xem báng điều ki<br>ASSOCIA<br>OF SOUTH<br>ASIAN NAT<br>WELCOME TO ASSI<br>Tracking ID<br><u>tistory</u><br>Date<br>ASEAN ENTER<br>ASEAN ENTER<br>ASEAN ENTER<br>ASEAN ENTER<br>ASEAN ENTER<br>ASEAN ENTER<br>ASEAN ENTER<br>ASEAN ENTER<br>Phone<br>Website<br>CONTACT PER<br>First Name<br>Last Name<br>Last Name<br>Phone<br>Position<br>Email<br>COMPLAINT DE<br>County of Legal Registration<br>Registration Number<br>Company Registration Proc                                                                                                    | hiên ASSIST cúa bạn sau                                                                                                    | Rervices and Trade       LAINT     LOGOUT       LOGOUT     Image: Comments image: Comments imag                                                                                                    | PROCESS FAQ PROCESS FAQ Better Living Street C City W 1711 AMS-X Better Living Street C City W 1711 AMS-X Services Services / Transport s AMS-Y afing agreement since Janua Y and import rubber and cot                                                                                                    | CONTACT I<br>CONTACT I<br>WITHDRAW COMPL<br>ity W Country X<br>ity W Country X<br>ity W Country X<br>rank and the second second seco                                                                                                    | DISCLAIMER    |     |
| (a              | ) Xem báng điều ki<br>ASSOCIA<br>OF SOUTH<br>ASIAN NAT<br>WELCOME TO ASSE<br>Tracking ID<br>Listory<br>Date<br>ASEAN ENTER<br>ASEAN ENTER<br>ASEAN ENTER<br>ASEAN ENTER<br>ASEAN ENTER<br>ASEAN ENTER<br>Phone<br>Website<br>CONTACT PER<br>First Name<br>Last Name<br>Phone<br>Position<br>Email<br>COMPLAINT DE<br>Company Registration Proc<br>Type of Business<br>Description                                                                                                    | hiên ASSIST cúa bạn sau                                                                                                    | Rervices and Trade       LAINT     LOGOUT       LINT     LOGOUT       Image: Confirmed     Image: Confirmed       Comments     Image: Confirmed       Image: Confirmed     Image: Confirmed       Address     City       ZIP Code     Image: Confirmed       Image: Confirmed     Image: Confirmed       Image: Confirmed     Image:                                                                                                    | PROCESS FAQ PROCESS FAQ Better Living Street C City W 1711 AMS-X Better Living Street C City W 1711 AMS-X Services Services / Transport s AMS-Y afing agreement since Janua Y and Import rubber and co                                                                                                    | CONTACT I<br>CONTACT I<br>WITHDRAW COMPL<br>ity W Country X<br>ity W Country X<br>ity W Country X<br>ity W Country X<br>ity W Country X<br>ity W Country X<br>ity W Country X                                                                                                    | DISCLAIMER    |     |
| (a              | ) Xem báng điều ki<br>ASSOCA<br>oF SOUTH<br>ASIAN NAT<br>WELCOME TO ASSE<br>Tracking ID<br>Fision<br>Date<br>ASEAN ENTER<br>ASEAN ENTER<br>ASEAN ENTER<br>ASEAN ENTER<br>ASEAN ENTER<br>ASEAN ENTER<br>Phone<br>Website<br>CONTACT PER<br>First Name<br>Last Name<br>Phone<br>Phone<br>Position<br>Email<br>COMPLAINT DE<br>Company Registration Proc<br>Type of Business<br>Description                                                                                                    | hiên ASSIST cúa bạn sau                                                                                                    | Rervices and Trade       LAINT     LOGOUT       LINT     LOGOUT       Image: Confirmed     Image: Confirmed       Comments     Image: Confirmed       Image: Confirmed     Image: Confirmed       Comments     Image: Confirmed       Image: Confirmed     Image: Confirmed       Image: Confirmed                                                                                                    | PROCESS FAQ PROCESS FAQ Better Living Street C City W 1711 AMS-X Better Living Street C City W 1711 AMS-X Services Services / Transport a AMS-Y fing agreement since Janua Y and Import rubber and ce Janua Y and Import rubber and the ata                                                                                                    | CONTACT I<br>CONTACT I<br>WITHDRAW COMPLI<br>Sty W Country X<br>Sty W Country X<br>Sty W Country Sty W<br>Sty W Country Sty W<br>Sty W Sty W<br>Sty W Sty W<br>Sty W Sty W<br>Sty W Sty W<br>Sty W Sty W<br>Sty W Sty W<br>Sty W Sty W<br>Sty W Sty W<br>Sty W Sty W<br>Sty W Sty W<br>Sty W<br>Sty W Sty W<br>Sty W Sty W<br>Sty W<br>Sty W | DISCLAIMER    |     |

ASSIST

ASEAN Solutions for Investments, Services and Trade

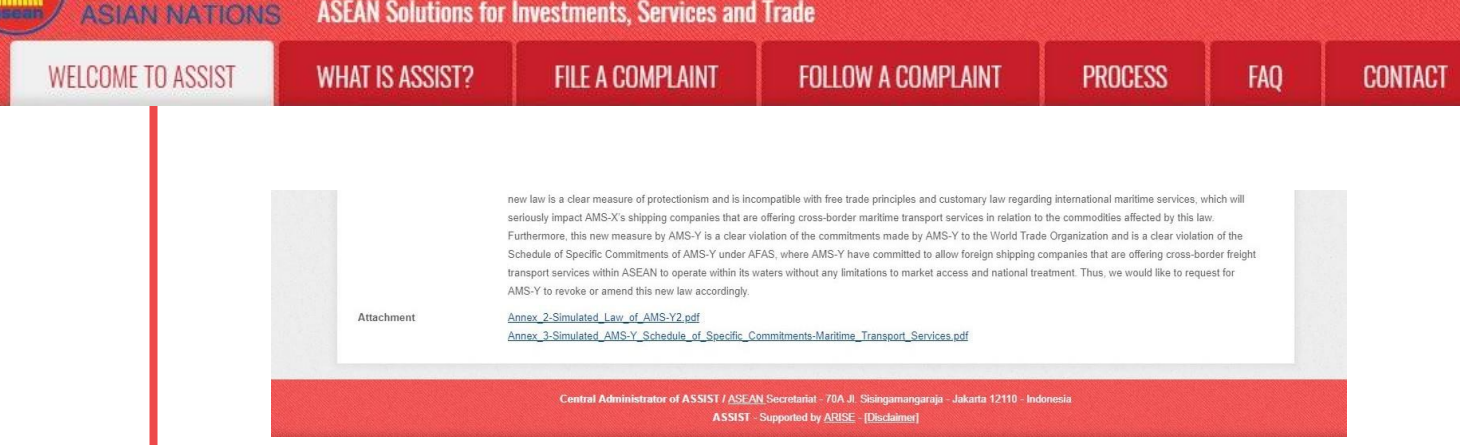

Như bạn có thể thấy trong bảng điều khiển của mình, các hành động được thực hiện cho khiếu nại của bạn được thể hiện rõ ràng trong bảng điều khiển của bạn và danh sách này sẽ được cập nhật thường xuyên sau mỗi hành động được thực hiện. Đơn khiếu nại đã hoàn thành của bạn, mà bạn đã gửi, cũng có thể truy cập được trên bảng điều khiển của bạn.

Bước

### QUẢN TRỊ TRUNG TÂM XEM KHIẾU NẠI CỦA BẠN VÀ GỬI PHẢN HỒI ĐẾN EMAIL CỦA BAN (CHẤP NHÂN, KHÔNG ĐẦY ĐỦ, HOĂC TỪ CHỐI)

Khi CA đã hoàn tất việc xem xét khiếu nại của bạn và quyết định xem có nên chấp nhận / không hoàn thành / từ chối hay không, một email sẽ được gửi cho bạn thường trong vòng 10 ngày làm việc kể từ khi bạn gửi khiếu nại.

Nếu không có hành động nào được CA thực hiện trong thời gian đó, CA sẽ nhận được lời nhắc tự động dưới đây qua email từ hệ thống trực tuyến ASSIST trong vòng 7 ngày theo lịch sau khi khiếu nại được gửi. Như đã nêu ở trên, CA phải quyết định chấp nhận, tuyên bố không đầy đủ và yêu cầu sửa đổi, hoặc từ chối khiếu nại trong vòng 10 ngày làm việc.

### Email nhắc 1 cho Quản trị Trung tâm:

| M Gmail                                                                                                    | Central Administrator ASEC <caatasec@gm< th=""><th>ail.com&gt;</th></caatasec@gm<> | ail.com> |
|----------------------------------------------------------------------------------------------------|------------------------------------------------------------------------------------|----------|
| ASSIST Complaint #13320180921 reminder for CA                                                                                       |                                                                                    |          |
| <b>No Reply ASSIST</b> <assist@asean.org><br/>Reply-To: "assist@asean.org" <assist@asean.org></assist@asean.org></assist@asean.org> | Sat, Sep 22, 2018 at                                                               | 5:00 AM  |
| ASSOCIATION<br>OF SOUTHEAST<br>ASIAN NATIONS                                                                                        | ASSIST<br>ASEAN Solutions for Investments, Services and Trade                      |          |
| Action is required by the CA for the complaint:<br>13320180921                                                                      |                                                                                    |          |
|                                                                                                    | Thanking you, ASSIST is at your service.                                           |          |
|                                                                                                    | assist asean org (Disclaimer)                                                      |          |

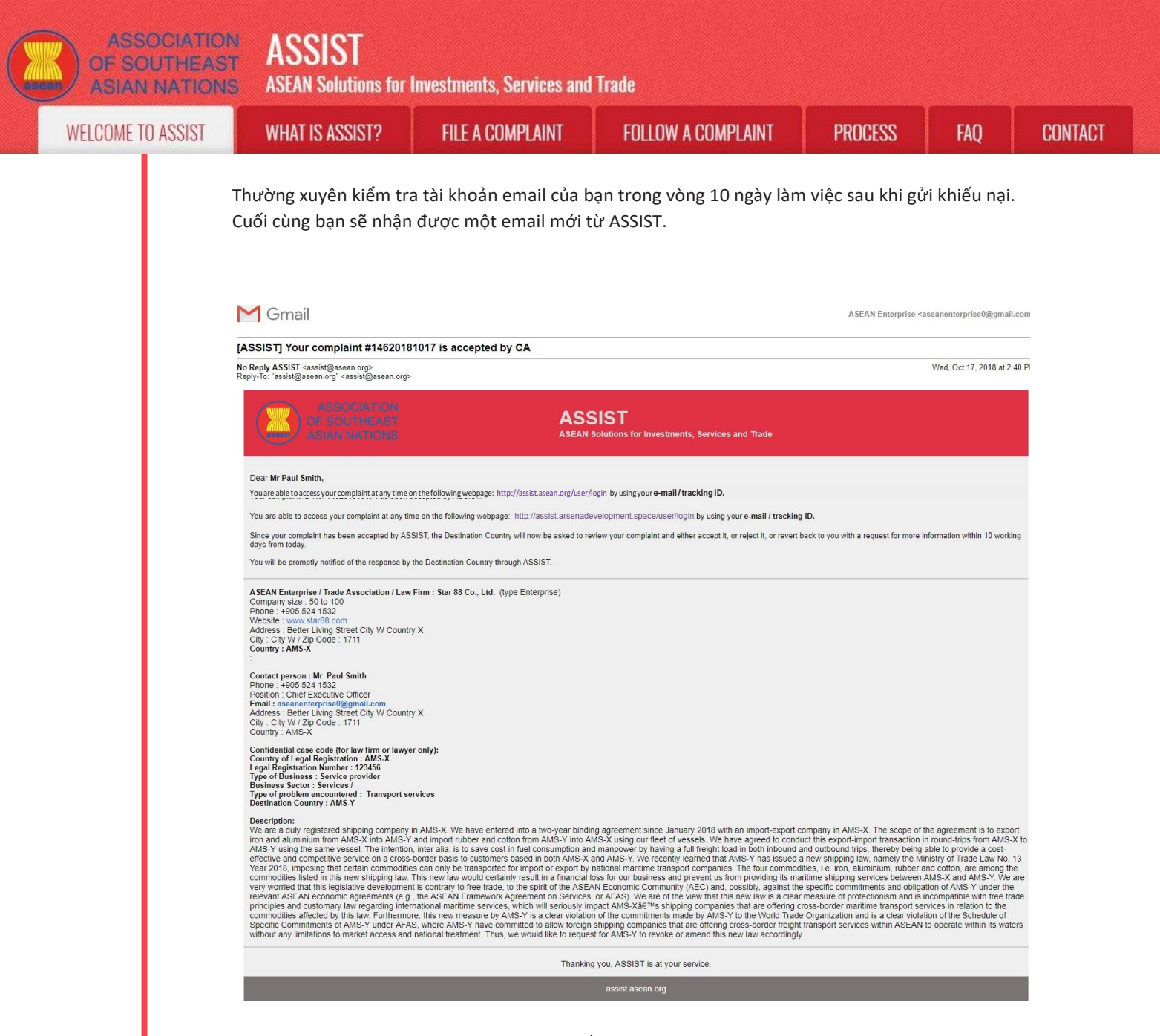

Trong trường hợp này, email trên cho thấy rằng khiếu nại của bạn đã được CA chấp nhận. Email cũng thông báo cho bạn rằng khiếu nại của bạn hiện sẽ được gửi đến Đầu mối Liên lạc Đích đến, đó là cơ quan chính phủ (Đầu mối ASSIST) ở AMS-Y nơi bạn đang phải đối mặt với các vấn đề thương mại và nơi khiếu nại của bạn hướng tới và tìm kiếm một giải pháp. DCP tại AMS-Y sẽ có 10 ngày làm việc để xem xét khiếu nại của bạn và chấp nhận, từ chối hoặc hoàn trả lại cho bạn với một yêu cầu để biết thêm thông tin. Điều này nhằm dành thời gian cho DCP để kiểm tra các chi tiết của khiếu nại và tham khảo ý kiến khi cần thiết với bất kỳ cơ quan quốc gia có liên quan nào.

Đầu mối Liên lạc Sở tại, là cơ quan chính phủ (Đầu mối ASSIST) tại AMS-X (quốc gia sở tại của bạn) cũng đã được thông báo rằng khiếu nại của bạn đã được nộp.

Nếu bạn không nhận được email từ ASSIST trong khung thời gian bắt buộc (10 ngày làm việc kể từ khi khiếu nại được nộp), thì điều này có nghĩa là CA có hành động quá hạn. CA sẽ nhận được một lời nhắc tự động khác qua email (14 ngày theo lịch sau khi khiếu nại được nộp) rằng yêu cầu CA thực hiện một hành động cho khiếu nại. CA sẽ nhận được email dưới đây:

| ASSOCIATION<br>F SOUTHEAST<br>SIAN NATIONS | ASSIST<br>ASEAN Solutions for                                                                                                    | Investments, Services and | l Trade                                               |                         |                                               |         |
|--------------------------------------------|----------------------------------------------------------------------------------------------------|---------------------------|-------------------------------------------------------|-------------------------|-----------------------------------------------|---------|
| OME TO ASSIST                              | WHAT IS ASSIST?                                                                                                    | FILE A COMPLAINT          | FOLLOW A COMPLAINT                                    | PROCESS                 | FAQ                                           | CONTACT |
| E                                          | mail nhắc 2 Quản tr                                                                                                    | ị Trung tâm:              |                                                       |                         |                                               |         |
| 1                                          | M Gmail                                                                                                    |                           |                                                       | Central Administrator A | SEC <caatasec@gmail.com></caatasec@gmail.com> |         |
| L<br>N<br>R                                | ASSIST Complaint #13320180921<br>Io Reply ASSIST <assist@asean.org><br/>leply-To: "assist@asean.org" <assist@asean.org></assist@asean.org></assist@asean.org> | reminder for CA           |                                                       |                         | Sun, Sep 23, 2018 at 5:00 AM                  | i       |
|                                            | ASSOCIATION<br>OF SOUTHEAST<br>ASIAN NATIONS                                                                                                    | ASS                       | SIST<br>Solutions for Investments, Services and Trade |                         |                                               |         |
|                                            | Action is required by the CA for the complain 13320180921                                                                                                    | it                        |                                                       |                         |                                               |         |
|                                            |                                                                                                    | Thanking                  | you, ASSIST is at your service.                       |                         |                                               |         |
|                                            |                                                                                                    | as                        | sist.asean.org (Disclaimer)                           |                         |                                               |         |
|                                            |                                                                                                    |                           |                                                       |                         |                                               |         |

Bước 9

WELC

## ĐĂNG NHẬP VÀO BẢNG ĐIỀU KHIỂN ASSIST SỬ DỤNG EMAIL VÀ ID THEO DÕI CỦA BẠN ĐỂ XEM PHẢN HỒI TỪ QUẢN TRỊ TRUNG TÂM

Nếu bạn muốn xem phản hồi đầy đủ từ CA, bạn sẽ cần phải đăng nhập vào bảng điều khiển ASSIST của mình bằng email và ID theo dõi như được chỉ ra trong Bước 7 (a) và (b) ở trên.

Toàn cảnh bảng điều khiển của bạn có thể được nhìn thấy dưới đây. Như bạn có thể thấy, một hành động khác đã được thêm vào 'Lịch sử' của bạn chỉ ra rằng CA đã "Chấp nhận" khiếu nại của bạn.

| Tracking ID         |                     |                          |                                              | Louoon                                                                    | THOOLOG                                                                |                                            |                                                  |                                 |
|---------------------|---------------------|--------------------------|----------------------------------------------|---------------------------------------------------------------------------|------------------------------------------------------------------------|--------------------------------------------|--------------------------------------------------|---------------------------------|
| Tracking ID         |                     |                          |                                              |                                                                           |                                                                        |                                            |                                                  | DIOOLININEI                     |
| History             | #146201             | 81017 / AMS              | 5-Y                                          |                                                                           |                                                                        |                                            |                                                  |                                 |
| Date Ac             | tion                | Action By                | Comments                                     |                                                                           |                                                                        |                                            |                                                  |                                 |
| 17/10/2018 14:40:40 | Accepted            | Central Administrator of | Dear Mr Pau                                  | ul Smith,                                                                 |                                                                        |                                            |                                                  |                                 |
|                     |                     | ASSIST                   | Thank you fo<br>your compla<br>proves that y | or lodging your comp<br>int and finds that it is<br>you are a business re | laint under ASSIST. Ti<br>complete. You have s<br>gistered in AMS-X an | e Central Admi<br>ubmitted your c<br>d you | nistrator has reviewed<br>ompany registration de | l and verified<br>ocument which |
| 17/10/2018 13:09:04 | Email Confirmed     | ASEAN-based Enterprise   | Email Confir                                 | med                                                                       |                                                                        |                                            |                                                  |                                 |
| 17/10/2018 12:49:41 | New                 | ASEAN-based Enterprise   |                                              |                                                                           |                                                                        |                                            |                                                  |                                 |
| ASEAN ENTER         | Sta                 | r 88 Co., Ltd.           |                                              |                                                                           |                                                                        |                                            |                                                  |                                 |
| Company Size        | 50 to 100           |                          |                                              | Address                                                                   | Better Livi                                                            | ng Street City V                           | / Country X                                      |                                 |
| Phone               | +905 524 1532       |                          |                                              | City                                                                      | City W                                                                 |                                            |                                                  |                                 |
| Website             | www.star88.com      |                          |                                              | ZIP Code                                                                  | 1711                                                                   |                                            |                                                  |                                 |
|                     |                     |                          |                                              | Country                                                                   | AMS-X                                                                  |                                            |                                                  |                                 |
| CONTACT PER         | SON                 |                          |                                              |                                                                           |                                                                        |                                            |                                                  |                                 |
| First Name          | Paul                |                          |                                              | Address                                                                   | Better Livi                                                            | ng Street City V                           | / Country X                                      |                                 |
| Last Name           | Smith               |                          |                                              | City                                                                      | City W                                                                 |                                            |                                                  |                                 |
| Phone               | +905 524 1532       |                          |                                              | ZIP Code                                                                  | 1711                                                                   |                                            |                                                  |                                 |
| Position            | Chief Executive Off | cer                      |                                              | Country                                                                   | AMS-X                                                                  |                                            |                                                  |                                 |
| Email               | aseanenterprise0@   | gmail.com (Confirmed)    |                                              |                                                                           |                                                                        |                                            |                                                  |                                 |
|                     | ESCRIPTION          | 4                        |                                              |                                                                           |                                                                        |                                            |                                                  |                                 |
| COMPLAINT DE        |                     |                          |                                              |                                                                           | 0                                                                      |                                            |                                                  |                                 |
| CONTRLAINT DE       | on AMS-X            |                          |                                              | Business Sector                                                           | Services                                                               |                                            |                                                  |                                 |

**ASEAN Solutions for Investments, Services and Trade** 

**FILE A COMPLAINT** 

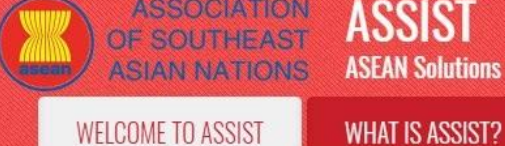

| Type of Business | Service provider                                                                                                    |
|------------------|----------------------------------------------------------------------------------------------------|
| Description      | We are a duly registered shipping company in AMS-X. We have entered into a two-year binding agreement since January 2018 with an import-export company in          |
|                  | AMS-X. The scope of the agreement is to export iron and aluminium from AMS-X into AMS-Y and import rubber and cotton from AMS-Y into AMS-X using our fleet         |
|                  | of vessels. We have agreed to conduct this export-import transaction in round-trips from AMS-X to AMS-Y using the same vessel. The intention, inter alia, is to    |
|                  | save cost in fuel consumption and manpower by having a full freight load in both inbound and outbound trips, thereby being able to provide a cost-effective and    |
|                  | competitive service on a cross-border basis to customers based in both AMS-X and AMS-Y. We recently learned that AMS-Y has issued a new shipping law,              |
|                  | namely the Ministry of Trade Law No. 13 Year 2018, imposing that certain commodities can only be transported for import or export by national maritime transport   |
|                  | companies. The four commodities, i.e. iron, aluminium, rubber and cotton, are among the commodities listed in this new shipping law. This new law would certainly  |
|                  | result in a financial loss for our business and prevent us from providing its maritime shipping services between AMS-X and AMS-Y. We are very worried that this    |
|                  | legislative development is contrary to free trade, to the spirit of the ASEAN Economic Community (AEC) and, possibly, against the specific commitments and         |
|                  | obligation of AMS-Y under the relevant ASEAN economic agreements (e.g., the ASEAN Framework Agreement on Services, or AFAS). We are of the view that this          |
|                  | new law is a clear measure of protectionism and is incompatible with free trade principles and customary law regarding international maritime services, which will |
|                  | seriously impact AMS-X's shipping companies that are offering cross-border maritime transport services in relation to the commodities affected by this law.        |
|                  | Furthermore, this new measure by AMS-Y is a clear violation of the commitments made by AMS-Y to the World Trade Organization and is a clear violation of the       |
|                  | Schedule of Specific Commitments of AMS-Y under AFAS, where AMS-Y have committed to allow foreign shipping companies that are offering cross-border freight        |
|                  | transport services within ASEAN to operate within its waters without any limitations to market access and national treatment. Thus, we would like to request for   |
|                  | AMS-Y to revoke or amend this new law accordingly.                                                                                                    |
| Attachment       | Annex_2-Simulated_Law_of_AMS-Y2.pdf                                                                                                    |
|                  | Annex 3-Simulated AMS-Y Schedule of Specific Commitments-Maritime Transport Services.pdf                                                                           |

FOLLOW A COMPLAINT

PROCESS

FAO

×

CONTACT

Nhấp vào biểu tượng kính lúp trong cột ý kiến. Phản hồi đầy đủ từ CA sẽ xuất hiện, như có thể thấy bên dưới:

Dear Mr Paul Smith,

Thank you for lodging your complaint under ASSIST. The Central Administrator has reviewed and verified your complaint and finds that it is complete. You have submitted your company registration document which proves that you are a business registered in AMS-X and you have also provided us with a copy of the Ministry of Trade Law No. 13 Year 2018 that is allegedly in violation of the Schedule of Specific Commitments of AMS-Y under AFAS. In addition, you have also submitted a copy of the concerned commitments of AMS-Y under AFAS. Thus, the Central Administrator finds that the nature of your complaint falls within the scope of ASSIST and that you have fulfilled all the necessary requirements to file a complaint under ASSIST.

We will forward your complaint to AMS-Y (Destination Contact Point). The Destination Contact Point will review your complaint and consult with the relevant national authorities, and will revert with a response within 10 working days on whether it has accepted or rejected your complaint.

You may monitor the progress on the handling of the complaint by login to your ASSIST Dashboard by using your Email/Tracking ID.

Như đã thông báo ở Bước 8, một khi khiếu nại đã được CA chấp nhận, khiếu nại sẽ được gửi đến Đầu mối Liên lạc Đích đến (DCP) tại AMS-Y nơi bạn đang gặp phải vấn đề thương mại. DCP tại AMS-Y sẽ có 10 ngày làm việc để xem xét khiếu nại của bạn và chấp nhận hoặc từ chối. Điều này nhằm dành thời gian cho DCP kiểm tra các chi tiết của khiếu nại và tham khảo ý kiến khi cần thiết với bất kỳ cơ quan quốc gia có liên quan nào. Khi DCP phản hồi, một email sẽ được gửi cho bạn từ ASSIST thông báo cho bạn biết khiếu nại của bạn đã được DCP tại AMS-Y chấp nhận hay từ chối.

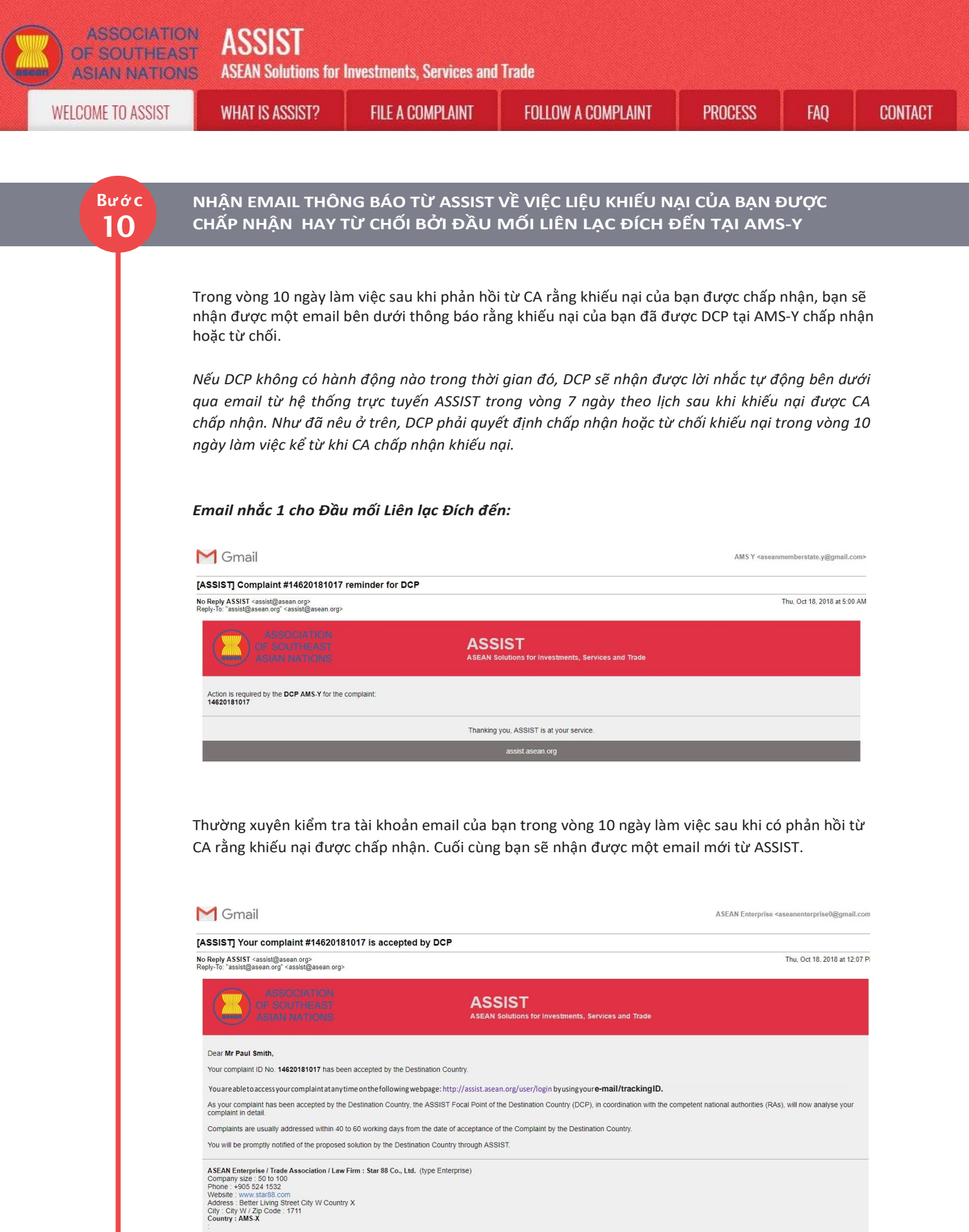

Contact person : Mr Paul Smith Phone : +905 524 1532 Position : Chief Executive Officer Email : assementerprise0@gmail.com Address : Better Living Street City W Country X City : City W/ Zip Code : 1711 Country : AMS-X

| COME TO ASSIST | WHAT IS ASSIST?                                                                                                    | FILE A COMPLAINT                                                                                                    | FOLLOW A COMPLAINT                                                                                                    | PROCESS                                                                                                    | FAQ                                                                                                    |
|----------------|----------------------------------------------------------------------------------------------------|----------------------------------------------------------------------------------------------------|----------------------------------------------------------------------------------------------------|----------------------------------------------------------------------------------------------------|----------------------------------------------------------------------------------------------------|
|                |                                                                                                    |                                                                                                    |                                                                                                    |                                                                                                    |                                                                                                    |
|                | Confidential case code (for law firm or lawy<br>Country of Legal Registration : AMS-X<br>Legal Registration Number : 127456                                                                                                    | er only):                                                                                                    |                                                                                                    |                                                                                                    |                                                                                                    |
|                | Type of Business : Service provider<br>Business Sector : Services /<br>Type of problem encountered : Transport se<br>Destination Country : AMS-Y                                                                                                    | ervices                                                                                                    |                                                                                                    |                                                                                                    |                                                                                                    |
|                | Description:<br>We are a duly registered shipping company<br>iron and aluminium from ANS-X into AMS-Y<br>AMS-Y using the same vesset. The intention<br>effective and competitive service on a cross<br>Year 2018, imposing that certain commoditi<br>commodities listed in this new shipping law,<br>very worried that this legislative developmen<br>relevant ASEAN economic agreements (cg<br>principles and customary law regarding inte<br>commodities affected by this law. Furthermo-<br>Specific Committations of AMS-Y under AFA<br>without any limitations to market access an                                                                                                    | in AMS-X. We have entered into a two-year bind<br>'and import rubber and cotton from AMS-Y into A<br>intor atilia, its assec cost in twice consumption as-<br>border basis to customers based in both AMS-X<br>es can only be transported for import or export by<br>This new law would certainly result in a financial<br>it is contrary to free trade; to the spirit of the ASE<br>i, the ASEAN Transwork Agreement on Services<br>mational maritime services, which will seriously in<br>or; this new measure by AMS-Y is a clear violait<br>AS, where AMS-Y have committed to allow foreign<br>d national treatment. Trus, we would like to reque                                                                                                    | Ing agreement since January 2018 with an import-export<br>AMS-X using our fleet of vessels. We have agreed to con<br>d manpover by having a full freight load in both inbound<br>cand AMS-Y. We recently learned that AMS-Y has issued<br>y national martime transport companies. The four commo<br>loss for our business and prevent us from providing its m<br>EAN Economic Community (AEC) and, possibly, against It<br>so, or FAS). We are of the view that this nevi aw is a clea<br>impact AMS-X& <sup>11</sup> s shipping companies that are offering<br>no of the commitments made by AMS-Y to the World Trat<br>n shipping companies that are offering cross-border freight<br>so for AMS-V to revice or amend this nev law according | company in AMS-X. The scope of<br>duct this export-import transaction<br>and outbound trips. thereby being<br>a new shipping law, namely the M<br>diles, i.e. iron, aluminium, rubber<br>antime shipping services between<br>the measure of protectionism and is<br>cross-border manitime transport se<br>Organization and is a clear viola<br>th transport services within ASEAN<br>ly. | the agreement is to export<br>in round-trips from AMS-X<br>able to provide a cost-<br>tinistry of Trade Law No. 11<br>and cotton. are among the<br>AMS-X and AMS-Y We a<br>ation of AMS-Y under the<br>incompatible with free trad<br>ervices in relation to the<br>ation of the Schedule of<br>to operate within its water |
|                |                                                                                                    | Thankii                                                                                                    | ng you, ASSIST is at your service.                                                                                                    |                                                                                                    |                                                                                                    |
|                |                                                                                                    | а                                                                                                    | issist.asean.org (lowelanner)                                                                                                    |                                                                                                    |                                                                                                    |
|                | Trong trubing here a be                                                                                                    | khiốu nai đã được DC                                                                                                    | ℃D chấn nhân như cá +h ở +h                                                                                                    | 5. 2+-22                                                                                                    |                                                                                                    |
|                | frong trường hợp hay                                                                                                    | , killeu hại ủa được DC                                                                                                    | .P chap mặn mừ có thể th                                                                                                    | lay o tren.                                                                                                    |                                                                                                    |
|                | Nếu bạn không nhận ở                                                                                                    | được email từ ASSIST v                                                                                                    | ề phản hồi của DCP trong                                                                                                    | khung thời gian                                                                                                    | bắt buộc (1                                                                                                    |
|                | naàv làm viêc) sau khi                                                                                                    | khiốu nai được CA chố                                                                                                    |                                                                                                    |                                                                                                    |                                                                                                    |
|                |                                                                                                    |                                                                                                    | ip nhận, thì điều này có ng<br>ca khác sực croail (14 ngà                                                                                                    | hĩa là DCP có hà<br>w thao lich cau                                                                                                    | ình động qui<br>khi khiếu na                                                                                                    |
|                | hạn. DCP sẽ nhận đượ<br>được nộp) rằng yêu cầ                                                                                                    | ờc một lời nhắc tự độr<br>àu DCP thực hiện hành                                                                                                    | àp nhận, thì điều này có ng<br>ng khác qua email (14 ngà<br>động khẩn cấp đối với khié                                                                                                    | hĩa là DCP có hà<br>ny theo lịch sau<br>ếu nại.                                                                                                    | ành động qua<br>khi khiếu nạ                                                                                                    |
|                | hạn. DCP sẽ nhận đượ<br>được nộp) rằng yêu cầ<br>Email nhắc 2 cho Đầu                                                                                                    | xmeu hại được CA cha<br>ợc một lời nhắc tự độr<br>ìu DCP thực hiện hành<br><b>u mối Liên lạc Đích đê</b>                                                                                                    | àp nhận, thì điều này có ng<br>ng khác qua email (14 ngà<br>động khẩn cấp đối với khiê<br><b>ǐns:</b>                                                                                                    | hĩa là DCP có hà<br>ny theo lịch sau<br>ếu nại.                                                                                                    | ình động qua<br>khi khiếu nạ                                                                                                    |
|                | hạn. DCP sẽ nhận đượ<br>được nộp) rằng yêu cầ<br>Email nhắc 2 cho Đầu<br>M Gmail                                                                                                    | xniêu hại được CA chả<br>ờc một lời nhắc tự độr<br>ìu DCP thực hiện hành<br><b>u mối Liên lạc Đích đế</b>                                                                                                    | ấp nhận, thì điều này có ng<br>ng khác qua email (14 ngà<br>động khẩn cấp đối với khié<br>ế <b>ns:</b>                                                                                                    | hĩa là DCP có hờ<br>ny theo lịch sau<br>ếu nại.<br>∆MSY <asean< th=""><th>ành động quơ<br/>khi khiếu nạ<br/>nemberstate.y@gmail.com</th></asean<>                                                                                                    | ành động quơ<br>khi khiếu nạ<br>nemberstate.y@gmail.com                                                                                                    |
|                | hạn. DCP sẽ nhận đượ<br>được nộp) rằng yêu cầ<br>Email nhắc 2 cho Đầu<br>M Gmail<br>[ASSIST] Complaint #14620181017                                                                                                    | reminder for DCP                                                                                                    | àp nhận, thì điều này có ng<br>ng khác qua email (14 ngà<br>động khẩn cấp đối với khiẻ<br>ế <b>ns:</b>                                                                                                    | hĩa là DCP có hờ<br>ny theo lịch sau<br>ếu nại.<br>™S⊻ <asean< td=""><td>ành động quơ<br/>khi khiếu nạ<br/>nemberstate.y@gmail.com?</td></asean<>                                                                                                    | ành động quơ<br>khi khiếu nạ<br>nemberstate.y@gmail.com?                                                                                                    |
|                | hạn. DCP sẽ nhận đượ<br>được nộp) rằng yêu cầ<br>Email nhắc 2 cho Đầu<br>Manail<br>[ASSIST] Complaint #14620181017<br>No Reply ASSIST «assist@assean.org»                                                                                                    | reminder for DCP                                                                                                    | àp nhận, thì điều này có ng<br>ng khác qua email (14 ngà<br>động khẩn cấp đối với khié<br>ấ <b>ns:</b>                                                                                                    | hĩa là DCP có hờ<br>ny theo lịch sau<br>ếu nại.<br>™SY <asean< td=""><td>ành động quơ<br/>khi khiếu nạ<br/>nemberstate.y@gmail.com?<br/>Thu, Oct 18, 2018 at 5:00 Ab</td></asean<>                                                                                                    | ành động quơ<br>khi khiếu nạ<br>nemberstate.y@gmail.com?<br>Thu, Oct 18, 2018 at 5:00 Ab                                                                                                    |
|                | hạn. DCP sẽ nhận đượ<br>được nộp) rằng yêu cầ<br>Email nhắc 2 cho Đầu<br>Maint anhắc 2 cho Đầu<br>Maint anhắc 2 cho Đầu<br>Maint anhã<br>(ASSIST] Complaint #14620181017<br>Reply-To: "assist@assen.org"<br>Reply-To: "assist@assen.org"<br>Reply-To:                                                                                                    | khiếu hại được CA chu<br>ờc một lời nhắc tự độr<br>ầu DCP thực hiện hành<br><b>u mối Liên lạc Đích đế</b><br>reminder for DCP                                                                                                    | àp nhận, thì điều này có ng<br>ng khác qua email (14 ngà<br>động khẩn cấp đối với khié<br>ấ <b>ns:</b><br>SIST                                                                                                    | hĩa là DCP có hồ<br>ny theo lịch sau<br>ếu nại.<br>∆MSY <asean< td=""><td>ành động quơ<br/>khi khiếu nạ<br/>nemberstate.y@gmail.com<br/>Thu, Oct 18. 2018 at 5:00 Ab</td></asean<>                                                                                                    | ành động quơ<br>khi khiếu nạ<br>nemberstate.y@gmail.com<br>Thu, Oct 18. 2018 at 5:00 Ab                                                                                                    |
|                | hạn. DCP sẽ nhận đượ<br>được nộp) rằng yêu cầ<br>Email nhắc 2 cho Đầu<br>Martin can cho cho cho bàu<br>Martin can cho cho cho cho cho cho cho<br>Martin can cho cho cho cho cho<br>Reply-To "asist@asean.org"<br>Reply-To "asist@asean.org"<br>Reply-To "asist@asean.org"<br>Asist@asean.org"<br>As                                 | romplaint.                                                                                                    | áp nhận, thì điều này có ng<br>ng khác qua email (14 ngà<br>động khẩn cấp đối với khié<br>ế <b>ns:</b>                                                                                                    | hĩa là DCP có hà<br>ny theo lịch sau<br>ếu nại.<br>AMS Y «asean                                                                                                    | ành động quơ<br>khi khiếu nạ<br>nemberstate.y@gmail.com<br>Thu, Oct 18.2018 at 5:00 Ab                                                                                                    |
|                | hạn. DCP sẽ nhận đượ<br>được nộp) rằng yêu cầ<br>Email nhắc 2 cho Đầu<br>Ministration cho cho bàu<br>Ministration cho cho bàu<br>Ministration cho cho cho bàu<br>Ministration cho cho cho cho cho<br>Ministration cho cho cho cho<br>Ministration cho cho cho<br>Ministration cho cho<br>Ministration cho<br>Ministration cho<br>Ministrat                                  | complaint:                                                                                                    | áp nhận, thì điều này có ng<br>ng khác qua email (14 ngà<br>động khẩn cấp đối với khié<br>ấ <b>ns:</b><br>SIST<br>Solutions for Investments, Services and Trade                                                                                                    | hĩa là DCP có hà<br>ny theo lịch sau<br>ếu nại.<br>AMSY ≪asean                                                                                                    | ành động quơ<br>khi khiếu nạ<br>nemberstate.y@gmall.com<br>Thu, Oct 18. 2018 at 5:00 Ab                                                                                                    |
|                | hạn. DCP sẽ nhận đượ<br>được nộp) rằng yêu cầ<br>Email nhắc 2 cho Đầu<br>Martin complaint #14620181017<br>Reply-10 <sup>-</sup> assiet@assan.org><br>Reply-10 <sup>-</sup> assiet@assan.org><br>Reply-10 <sup>-</sup> assiet@assan.org><br>Reply-10 <sup>-</sup> assiet@assan.org><br>ASSOCIATION<br>Cot. SCULIER ASSI<br>Action is required by the DCP AMS-Y for the<br>14620181017                                                                                                    | reminder for DCP                                                                                                    | áp nhận, thì điều này có ng<br>ng khác qua email (14 ngà<br>động khẩn cấp đối với khiế<br>ế <b>ns:</b><br>SIST<br>Solutions for Investments, Services and Trade                                                                                                    | hĩa là DCP có hà<br>ny theo lịch sau<br>ếu nại.<br>AMS Y «asean                                                                                                    | ành động quơ<br>khi khiếu nạ<br>nemberstate.y@gmail.com<br>Thu, Oct 18.2018 at 5:00 Ab                                                                                                    |
|                | hạn. DCP sẽ nhận đượ<br>được nộp) rằng yêu cầ<br>Email nhắc 2 cho Đầu<br>Martin constant<br>Martin constant<br>Martin consta | reminder for DCP  reminder for DCP  reminder for DCP  reminder for DCP  reminder for DCP  reminder for DCP                                                                                                    | áp nhận, thì điều này có ng<br>ng khác qua email (14 ngà<br>động khẩn cấp đối với khiế<br>Ś <b>ins:</b><br>SIST<br>Solutions for Investments, Services and Trade                                                                                                    | hĩa là DCP có hà<br>ny theo lịch sau<br>ểu nại.<br>AMSY ≪asean                                                                                                    | ành động quơ<br>khi khiếu nạ<br>nemberstate.y@gmail.com2<br>Thu, Oct 18. 2018 at 5:00 Ab                                                                                                    |
|                | hạn. DCP sẽ nhận đượ<br>được nộp) rằng yêu cầ<br>Email nhắc 2 cho Đầu<br>Martin complete the second<br>Martin complete the second<br>Martin comp                                                                                                    | Kineu nật duộc cả chủ         ợc một lời nhắc tự độr         ru ĐCP thực hiện hành         u mối Liên lạc Đích để         reminder for DCP         complaint         transing         ếu nại, vấn đề được chi                                                                                                    | áp nhận, thì điều này có ng<br>ng khác qua email (14 ngà<br>động khẩn cấp đối với khiế<br>ế <b>ns:</b><br>SIST<br>Solutions for Investments, Services and Trade<br>gyou, ASSIST IS at your service.<br>assist ascan org                                                                                                    | hĩa là DCP có hà<br>ny theo lịch sau<br>ếu nại.<br>AMS Y «asean<br>rách nhiệm (RA)                                                                                                    | ành động quơ<br>khi khiếu nạ<br>nemberstate.y@gməil.com<br>Thu, Oct 18. 2018 at 5:00 Ak<br>để lấy ý kiến                                                                                                    |
|                | hạn. DCP sẽ nhận đượ<br>được nộp) rằng yêu cầ<br>Email nhắc 2 cho Đầu<br>Mail<br>Mail<br>(ASSIST] Complaint #14620181017<br>Reply-for assist@assan.org)<br>Reply-for assist@assan.org)<br>(ASSICT Assist@assan.org)<br>(ASSICT Assist@assan.org)<br>(ASSICT Assist@assan.org)<br>(ASSICT ASSICT Assist@assan.org)<br>(ASSICT ASSICT Assist@assan.org)<br>(ASSICT ASSICT ASSIST<br>(ASSICT ASSIST Assist@assan.org)<br>(ASSICT ASSICT ASSIST<br>(ASSICT ASSIST Assist@assan.org)<br>(ASSICT ASSICT ASSIST<br>(ASSICT ASSIST ASSIST<br>(ASSICT ASSIST ASSIST<br>(ASSICT ASSIST ASSIST<br>(ASSICT ASSIST<br>(ASSICT ASSIST<br>(ASSIST ASSIST<br>(ASSIST COMPLEXING ASSIST<br>(ASSIST COMPLEXING ASSIST<br>(ASSIST COMPLE                                                                                                    | Kineu nựi được cả chủ         rà một lời nhắc tự độr         ru DCP thực hiện hành         u mối Liên lạc Đích để         reminder for DCP         reminder for DCP         re                                                                                                    | áp nhận, thì điều này có ng<br>ng khác qua email (14 ngà<br>động khẩn cấp đối với khiế<br>ế <b>ns:</b><br>SIST<br>Solutions for Investments, Services and Trade<br>a you. ASSIST is at your service.<br>assist asean org<br>uyển đến Thẩm quyền có tri<br>CP sẽ xem xét giải pháp và ci                                                                                                    | hĩa là DCP có hà<br>ny theo lịch sau<br>ếu nại.<br>AMS Y «asean<br>rách nhiệm (RA)<br>ung cấp cho CA t<br>ự han thời gian c                                                                                                    | ành động quơ<br>khi khiếu nạ<br>nemberstate.y@gmail.com<br>Thu. Oct 18.2018 at 500 Ab<br>để lấy ý kiến<br>trong thời hại                                                                                                    |
|                | hạn. DCP sẽ nhận đượ<br>được nộp) rằng yêu cầ<br>Email nhắc 2 cho Đầu<br>Martin complete the second<br>Martin complete the second<br>Martin comp                                                                                                    | Kined nựi được CA chả         rợc một lời nhắc tự độr         ru DCP thực hiện hành         ru mối Liên lạc Đích để         reminder for DCP         Sasan s         complaint         ếu nại, vấn đề được chỉ         các nỗ lực của mình, DC         ró, để đáp ứng thời hạn         trách nhiệm thông bảo                                                                                                    | áp nhận, thì điều này có ng<br>ng khác qua email (14 ngà<br>động khẩn cấp đối với khiế<br><b>Ýns:</b><br>SOUT<br>SOUTONS for Investments, Services and Trade<br>yyou. ASSIST is at your service.<br>asstet ascan org<br>uyển đến Thẩm quyền có tr<br>CP sẽ xem xét giải pháp và c<br>n này, DCP phải chỉ định giố<br>cho CA về bất kỳ thay đổi                                                                                                    | hĩa là DCP có hà<br>ny theo lịch sau<br>ấu nại.<br>AMS Y «asean<br>rách nhiệm (RA)<br>ung cấp cho CA t<br>ri hạn thời gian c<br>nào liên quan đá                                                                                                    | nemberstate.y@gmeil.com<br>nemberstate.y@gmeil.com<br>Thu. Oct 18. 2018 at 5:00 AM<br>dể lấy ý kiến<br>crong thời hại<br>cho các RA đư<br>ến khung thờ                                                                                                    |
|                | hạn. DCP sẽ nhận đượ<br>được nộp) rằng yêu cầ<br>Email nhắc 2 cho Đầu<br>Martin complete the transformation<br>(ASSIST] Completent #14620181017<br>No Reply ASSIST Cassist@asean.org)<br>Reply for Sasist@asean.org)<br>Reply for Sasist@asean.org)<br>CASSICULIERAST<br>Assist@asean.org)<br>CASSICULIERAST<br>Assist@asean.org)<br>Assist@asean.org)<br>CASSICULIERAST<br>Assist@asean.org)<br>Assist@asean.org)<br>Assist@asean.o                                    | Kined nựn được CA chả         rơc một lời nhắc tự độr         rù DCP thực hiện hành         tramối Liên lạc Đích để         reminder for DCP         ASS         complaint         ếu nại, vấn đề được chỉ         các nỗ lực của mình, DC         ró, để đáp ứng thời hạn         trách nhiệm thông báo         uyền quốc gia.                                                                                                    | áp nhận, thì điều này có ng<br>ng khác qua email (14 ngà<br>động khẩn cấp đối với khiế<br><b>Ýns:</b><br>SOUT<br>SOUTORS for Investments, Services and Trade<br>yyou. ASSIST is at your service.<br>asstet ascan org<br>uyển đến Thẩm quyền có tr<br>CP sẽ xem xét giải pháp và cí<br>n này, DCP phải chỉ định giố<br>cho CA về bất kỳ thay đổi                                                                                                    | hĩa là DCP có hà<br>ny theo lịch sau<br>ấu nại.<br>AMS Y «asean<br>rách nhiệm (RA)<br>ung cấp cho CA t<br>ri hạn thời gian c<br>nào liên quan đá                                                                                                    | ành động quơ<br>khi khiếu nạ<br>nemberstate.y@gmeil.com<br>Thu. Oct 18. 2018 at 5:00 AM<br>để lấy ý kiến<br>crong thời hại<br>cho các RA đư<br>ến khung thờ                                                                                                    |
|                | hạn. DCP sẽ nhận đượ<br>được nộp) rằng yêu cầ<br>Email nhắc 2 cho Đầu<br>Martin complete the transformation<br>(ASSIST] Completent #14620181017<br>No Reply ASSIST castel@asean.orp<br>Reply for saste@asean.orp<br>Reply for saste@asean.orp<br>CASSOCIATION<br>Assid@asean.orp<br>ASSOCIATION<br>Assid@asean.orp<br>ASSOCIATION<br>Assid@asean.orp<br>ASSOCIATION<br>Assid@asean.orp<br>Assid@asean.orp<br>Ass          | Rifled Hật được CA chả         cơ một lời nhắc tự độr         ràu DCP thực hiện hành         tra mối Liên lạc Đích để         reminder for DCP         Sasan s         complaint         réd nặi, vấn đề được chỉ         các nỗ lực của mình, DC         ró, để đáp ứng thời hạn         trách nhiệm thông báo         uyền quốc gia.         nạn tối đa 20 ngày làm v                                                                                                    | áp nhận, thì điều này có ng hợ khác qua email (14 ngà động khẩn cấp đối với khiế động khẩn cấp đối với khiế tíns: SIST Solutions for Investments, Services and Trade you. ASSIST is at your service. assist ascan org uyển đến Thẩm quyền có tri CP sẽ xem xét giải pháp và cín này, DCP phải chỉ định giố cho CA về bất kỳ thay đổi việc theo yêu cầu của DCP. H                                                                                                    | hĩa là DCP có hà<br>ny theo lịch sau<br>ấu nại.<br>AMS Y «asean<br>rách nhiệm (RA)<br>ung cấp cho CA t<br>ri hạn thời gian c<br>nào liên quan đả<br>lệ thống sẽ tự đố                                                                                                    | ành động quơ<br>khi khiếu nạ<br>memberstate.y@gmeil.com<br>Thụ. Oct 18. 2018 at 5:00 AM<br>để lấy ý kiến<br>trong thời hại<br>cho các RA đư<br>ến khung thời<br>ộng thông bád                                                                                                    |
|                | hạn. DCP sẽ nhận đượ         được nộp) rằng yêu cầ         Email nhắc 2 cho Đầu         Mail         [ASSIST] Complaint #14620181017         No Reply ASSIST casht@assan.orp         Reply-fo: "assist@assan.org" casht@assan.orp         Reply-fo: "assist@assan.org" casht@assan.org         Action is required by the DCP AMS-Y for the         Action is required by the DCP AMS-Y for the         Action is required by the DCP AMS-Y for the         Action is required by the DCP AMS-Y for the         Action is required by the DCP AMS-Y for the         Action is required by the DCP AMS-Y for the         Action is required by the DCP AMS-Y for the         Action is required by the DCP AMS-Y for the         Action is required by the DCP AMS-Y for the         Action is required by the DCP AMS-Y for the         Action is required by the DCP AMS-Y for the         Action is required by the DCP AMS-Y for the         CA có C RA hoàn thành thàn h         A0 ngày làm việc. Do đ         ting giữa họ và thẩm qu         CA có thể gia hạn thời h         Khi thời hạn đến gần (r                                                                                                    | reminder for DCP  reminder for DCP  reminder for | áp nhận, thì điều này có ng hợ khác qua email (14 ngà động khẩn cấp đối với khiế động khẩn cấp đối với khiế tếns: SIST Solutions for Investments, Services and Trade you, ASSIST is at your service. assist asean org uyển đến Thẩm quyền có tri CP sẽ xem xét giải pháp và cơ n này, DCP phải chỉ định giố cho CA về bất kỳ thay đổi việc theo yêu cầu của DCP. H 10 ngày theo lịch trước khiế                                                                                                    | hĩa là DCP có hà<br>ny theo lịch sau<br>ấu nại.<br>AMSY «asean<br>rách nhiệm (RA)<br>ung cấp cho CA t<br>ri hạn thời gian c<br>nào liên quan đá<br>lệ thống sẽ tự độ<br>i hết hạn). Nếu Đ                                                                                                    | nemberstate.y@gmail.com<br>hin dộng quư<br>khi khiếu nạ<br>Thụ Oct 18.2018 at 5:00 Ab<br>Thụ Oct 18.2018 at 5:00 Ab<br>Thụ Oct 18.2018 at 5:00 Ab<br>Cho các RA đư<br>ến khung thời<br>hại<br>cho các RA đư<br>ến khung thời                                                                                                |

cho biết giải pháp được đề xuất bởi DCP.

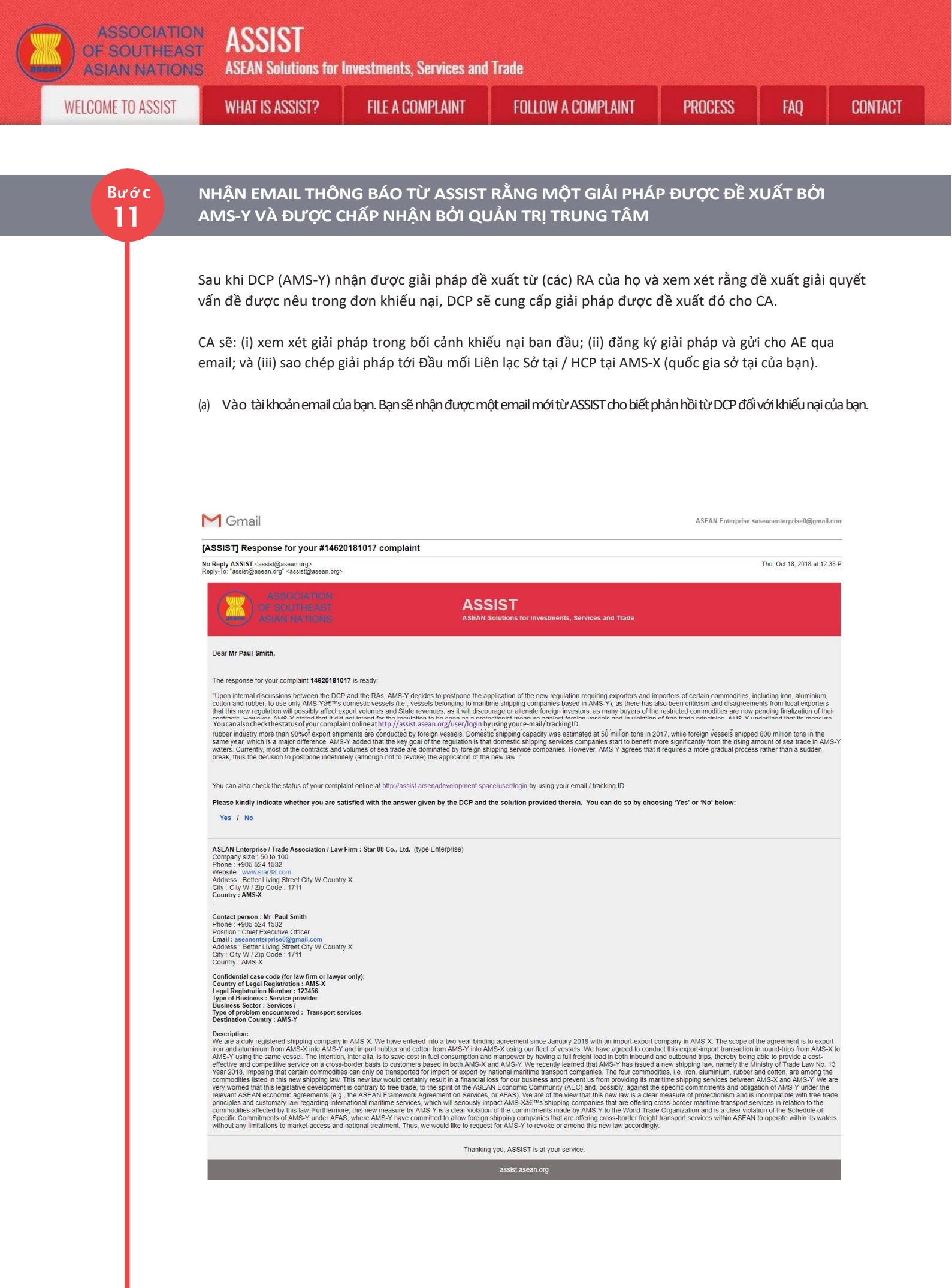

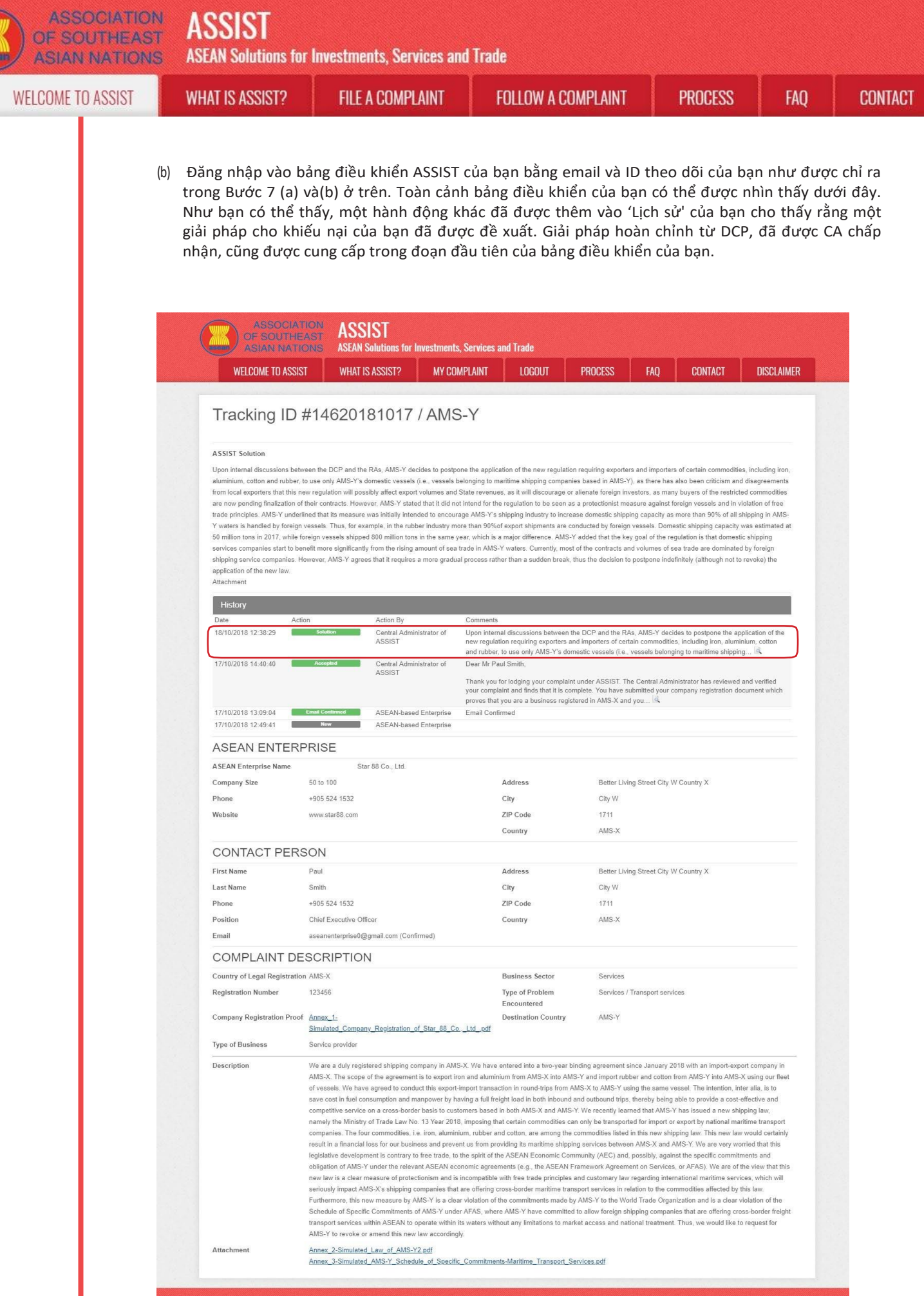

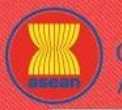

WELCOME TO ASSIST

WHAT IS ASSIST?

Dưới đây là giải pháp đề xuất từ DCP:

"Sau khi thảo luận nội bộ giữa DCP và RA, AMS-Y quyết định hoãn áp dụng quy định mới yêu cầu các nhà xuất khẩu và nhập khẩu một số mặt hàng nhất định, bao gồm sắt, nhôm, bông và cao su, chỉ sử dụng các tàu nội địa của AMS-Y (nghĩa là , các tàu thuộc các công ty hàng hải có trụ sở tại AMS-Y), cũng đã có những chỉ trích và bất đồng từ các nhà xuất khẩu địa phương rằng quy định mới này có thể sẽ ảnh hưởng đến khối lượng xuất khẩu và doanh thu của Nhà nước, vì nó sẽ làm nản lòng hoặc xa lánh các nhà đầu tư nước ngoài, vì nhiều người mua của hàng hóa bị hạn chế hiện đang chờ hoàn thiện hợp đồng của họ.

Tuy nhiên, AMS-Y tuyên bố rằng họ không có ý định cho quy định này được coi là một biện pháp bảo hộ chống lại các tàu nước ngoài và vi phạm các nguyên tắc thương mại tự do. AMS-Y nhấn mạnh rằng biện pháp ban đầu của họ là nhằm khuyến khích ngành vận tải AMS-Y, tăng năng lực vận chuyển nội địa vì hơn 90% tất cả các vận chuyển trong vùng biển AMS-Y được xử lý bởi các tàu nước ngoài. Do đó, ví dụ, trong ngành cao su, hơn 90% các lô hàng xuất khẩu được thực hiện bởi các tàu nước ngoài. Năng lực vận chuyển nội địa ước tính khoảng 50 triệu tấn trong năm 2017, trong khi các tàu nước ngoài vận chuyển 800 triệu tấn trong cùng năm, đó là một sự khác biệt lớn.

AMS-Y nói thêm rằng mục tiêu chính của quy định là các công ty dịch vụ vận chuyển nội địa bắt đầu hưởng lợi đáng kể hơn từ lượng giao dịch đường biển gia tăng trong vùng biển AMS-Y. Hiện nay, hầu hết các hợp đồng và khối lượng giao dịch đường biển bị chi phối bởi các công ty dịch vụ vận chuyển nước ngoài. Tuy nhiên, AMS-Y đồng ý rằng nó đòi hỏi một quá trình dần dần thay vì đột ngột, do đó quyết định hoãn vô thời hạn (mặc dù không hủy bỏ) việc áp dụng luật mới."

(b) Trong phần dưới cùng của email từ ASSIST ở 11 (a) ở trên, bạn được yêu cầu cho biết liệu bạn có hài lòng hay không với câu trả lời do DCP đưa ra và giải pháp được cung cấp trong đó. Bạn có thể làm như vậy bằng cách chọn 'Có', hoặc' Không' có trong lĩnh vực được cung cấp.

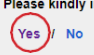

Bước

12

Please kindly indicate whether you are satisfied with the answer given by the DCP and the solution provided therein. You can do so by choosing 'Yes' or 'No' below:

Trong trường hợp này, AE chọn "Có".

### CUNG CẤP PHẢN HỒI CỦA BẠN VỀ GIẢI PHÁP ĐƯỢC CUNG CẤP BỞI AMS-Y TRONG KHẢO SÁT SỰ HÀI LÒNG VÀ NHẬN EMAIL XÁC NHẬN TỪ ASSIST

Khi bạn chọn 'Có / Không' trong Bước 11 (c) ở trên, bạn sẽ được chuyển đến trang bên dưới nơi bạn sẽ được yêu cầu trả lời Khảo sát sự hài lòng và được mời cung cấp nhận xét, đặc biệt nếu bạn không hài lòng với giải pháp được đề xuất.

| ME TO ASSIST | WHAT IS ASSIST?                  | FILE A COMPL          | AINT FC                  | ILLOW A COMPLAINT    | PROCESS     | FAQ     | C |
|--------------|----------------------------------|-----------------------|--------------------------|----------------------|-------------|---------|---|
|              |                                  |                       |                          |                      |             |         |   |
|              | ASSOCIATIO<br>OF SOUTHEAS        | ASSIST                |                          |                      |             |         |   |
|              | ASIAN NATION                     | S ASEAN Solutions for | nvestments, Services and | l Trade              |             |         |   |
|              | WELCOME TO ASSIST                | WHAT IS ASSIST?       | FILE A COMPLAINT         | FOLLOW A COMPLAINT F | PROCESS FAQ | CONTACT |   |
|              | Satisfaction su                  | urvey                 |                          |                      |             |         |   |
|              | Please comment your response for | our feedback          |                          |                      |             |         |   |
|              | Your answer<br>Comments          | Sat                   | isfied with the solution |                      |             |         |   |
|              |                                  |                       |                          |                      |             |         |   |
|              |                                  |                       |                          |                      |             |         |   |
|              |                                  |                       |                          |                      |             | /       |   |
|              |                                  |                       | I'm not a n              | bot                  |             |         |   |
| 1000         |                                  |                       | -                        |                      |             |         |   |

 (a) Điền vào Khảo sát sự hài lòng. Trong trường hợp này, AE hài lòng với giải pháp được cung cấp bởi ASSIST và do đó thể hiện sự hài lòng.

| WELCOME TO ASSIST                   | WHAT IS ASSIST2            | FILE & COMPLAINT                                                                                                    | FOLLOW & COMPLAINT                                                                                                    | PROCESS                                                                                                    | FAO                                                                                                    | CONTACT                                                                      |
|-------------------------------------|----------------------------|----------------------------------------------------------------------------------------------------|----------------------------------------------------------------------------------------------------|----------------------------------------------------------------------------------------------------|----------------------------------------------------------------------------------------------------|------------------------------------------------------------------------------|
|                                     |                            |                                                                                                    |                                                                                                    | TROOLOO                                                                                                    | The                                                                                                    | CONTACT                                                                      |
| Satisfaction su                     | rvey                       |                                                                                                    |                                                                                                    |                                                                                                    |                                                                                                    |                                                                              |
| Please comment your response for ou | ur feedback                |                                                                                                    |                                                                                                    |                                                                                                    |                                                                                                    |                                                                              |
| Your answer                         | Sa                         | tisfied with the solution                                                                                                    |                                                                                                    |                                                                                                    |                                                                                                    |                                                                              |
|                                     | a<br>a<br>v<br>i<br>u<br>c | shall be all still be all still be all still be all still be all still be all still be all still be all be all | with the proposed solition by<br>we haw to be seen as a protect<br>was to encourage its domestic<br>to be competitive with intern-<br>ugh local <u>AVS</u> -V vessels meeti-<br>the local market does not ha<br>s. This is our partners' (exp<br>e to seek the Government of <u>A</u> ) | HILPY: We undersite<br>tionist measure ag<br>shipping industry<br>ational shippers.<br>ng the standards r<br>ve the capacity ar<br>ort import compani<br>MG-Y's considerati | and that it it<br>ainst foreign<br>or and to promu<br>However, we a<br>equired by<br>ad experience<br>es in AMS-X)<br>on to amend | was not<br>n vessels<br>bete its<br>bare of the<br>yet to<br>main<br>the law |
|                                     |                            | I'm not a result                                                                                                    | bot CCAPTCHA<br>Privacy-Terms                                                                                                    |                                                                                                    |                                                                                                    |                                                                              |
|                                     |                            |                                                                                                    |                                                                                                    |                                                                                                    |                                                                                                    |                                                                              |

(b) Vào tài khoản email của bạn. Bạn sẽ nhận được một hoặc hai email (nếu bạn đã điền vào Bản khảo sát mức độ hài lòng) từ ASSIST, xác nhận đã nhận được phản hồi của bạn đối với giải pháp được đề xuất bởi AMS-Y. Một bản sao các câu trả lời của bạn cũng sẽ được gửi đến DCP và HCP.

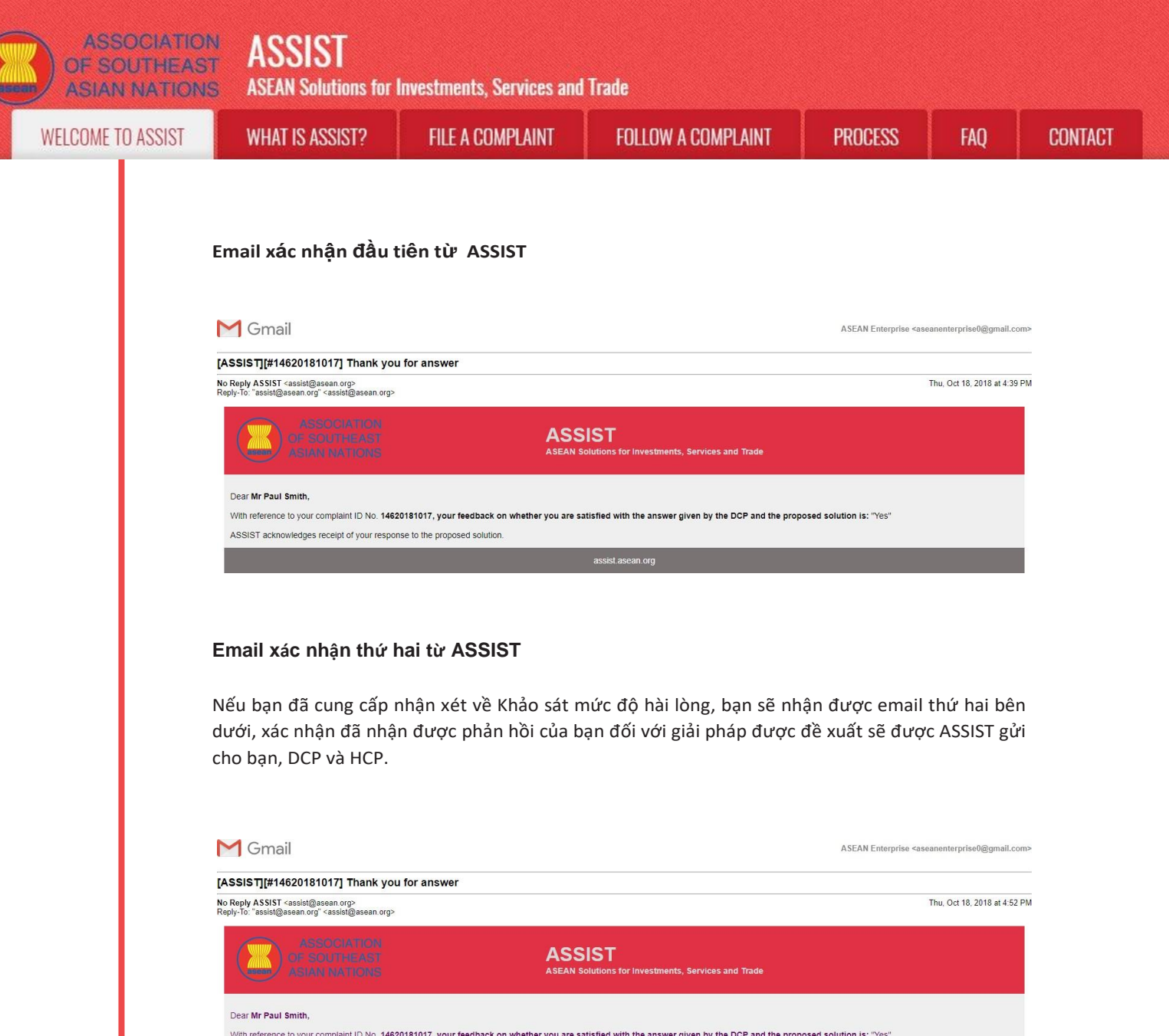

| ASSIST acknowledges receipt of your response to the proposed solution. |   | Although AMS-Y decided to only postpone the new law and not revoke it, for the time being, my company is quite satisfied with the proposed solution by AMS-Y. We understand that it was not AMS-Y's intention to the new law to be seen as a protectionist measure against foreign vessels and that AMS-Ys man goal was to encourage its domestic bioping industry and to promote its domestic marining experiments of the very were are of the view that there are not enough local AMS-Y vessels meeting the standards required by international importers and the local market does not have the capacity and experimece yet to underske certain operations. This is our partners' (export import companies in AMS-X) main concern. Thus, we would like to seek the Government of AMS-Y's consideration to amend the law accordingly before it decides to actually implement it. |
|------------------------------------------------------------------------|---|----------------------------------------------------------------------------------------------------|
|                                                                        | ļ | Assist acknowledges receipt or your response to the proposed solution.                                                                                                    |

(c) Đăng nhập vào bảng điều khiển ASSIST của bạn bằng email và ID theo dõi của bạn như được chỉ ra trong Bước 7 (a) và(b) ở trên. Giao diện cuối cùng của bảng điều khiển của bạn có thể được nhìn thấy dưới đây. Như bạn có thể thấy, một hành động khác đã được thêm vào 'Lịch sử' của bạn cho thấy rằng bạn đã thể hiện sự hài lòng đối với giải pháp được đề xuất bởi ASSIST.

| IO ASSIST | WHAT IS ASSIST?                                                                                                    | FILE A COMPLAINT                                                                                                    | FOLLOW A COM                                                                                                    | MPLAINT PROCESS                                                                                                    | FAQ                                                                                                    |
|-----------|----------------------------------------------------------------------------------------------------|----------------------------------------------------------------------------------------------------|----------------------------------------------------------------------------------------------------|----------------------------------------------------------------------------------------------------|----------------------------------------------------------------------------------------------------|
|           |                                                                                                    |                                                                                                    |                                                                                                    |                                                                                                    |                                                                                                    |
|           |                                                                                                    | ON ASSIST                                                                                                    | e Sanuinae and Trada                                                                                                    |                                                                                                    |                                                                                                    |
|           | WELCOME TO ASSIST                                                                                                    | WHAT IS ASSIST? MY CO                                                                                                    | MPLAINT LOGOUT                                                                                                    | PROCESS FAQ CONTACT                                                                                                    | DISCLAIMER                                                                                                    |
|           | Tracking ID #                                                                                                    | ±14620181017 / AMS                                                                                                    | 5-Y                                                                                                    |                                                                                                    |                                                                                                    |
|           | ASSIST Solution                                                                                                    |                                                                                                    |                                                                                                    |                                                                                                    |                                                                                                    |
|           | aluminium, cotton and rubber; the<br>from local exporters that this ner-<br>are now pending finalization of the<br>trade principles. AMS-Y underlin<br>Y waters is handled by foreign or<br>50 million tons in 2017, while for<br>services companies start to ben<br>shipping service companies. Ho<br>application of the new law:<br>Attachment<br>Satisfied : Yes | use only AMS-Y's domestic vessels (i.e., vessels i<br>v regulation will possibly affect export volumes and<br>heir contracts. However, AMS-Y's tated that it di di<br>need that its measure was initially intended to encour<br>sessels. Thus, for example, in the rubber industry m<br>eight vessels shapped 300 million tons in the same ty<br>efft more significantly from the rising amount of sea<br>wever, AMS-Y agrees that it requires a more gradu | belonging to maritime shipping companies<br>State revenues, as it will discourage or al<br>ti intend for the regulation to be seen as a<br>rage AMS-Y's shipping industry to increase<br>ore than 90%of axport shipping industry to increase<br>year, which is a major difference. AMS-Y<br>a trade in AMS-Y waters. Currently, most of<br>al process rather than a sudden break, thu                            | based In AMS-Y), as there has also been criticism<br>ienate foreign investors, as many buyers of the rest<br>protectionist measure against foreign vessels and<br>e domestic shipping capacity as more than 90% of a<br>ducted by foreign vessels. Domestic shipping capac<br>dided that the key goal of the regulation is that dom<br>f the contracts and volumes of sea trade are domin<br>us the decision to postpone indefinitely (although no                                            | and disagreements<br>ricted commodities<br>in violation of free<br>all shipping in AMS-<br>ally was estimated at<br>estic shipping<br>ated by foreign<br>at to revoke) the                |
|           | History                                                                                                    |                                                                                                    |                                                                                                    |                                                                                                    |                                                                                                    |
|           | 18/10/2018 16:52:00                                                                                                    | Action By Satisfied ASEAN-based Enterprise                                                                                                    | Comments<br>Although AMS-Y decided to only postp<br>quite satisfied with the proposed solution                                                                                                    | one the new law and not revoke it, for the time bein<br>on by AMS-Y. We understand that it was not AMS-Y                                                                                                    | g, my company is<br>"s intention for the                                                                                                    |
|           | 18/10/2018 12:38:29                                                                                                    | Solution Central Administrator of                                                                                                    | new law to be seen as a protectionist m<br>Upon internal discussions between the                                                                                                    | neasure against foreign vessels and that AMS-Y's.<br>DCP and the RAs, AMS-Y decides to postpone the                                                                                                    | application of the                                                                                                    |
|           | 17/00/2010 11 10 10                                                                                                    | ASSIST                                                                                                    | new regulation requiring exporters and<br>and rubber, to use only AMS-Y's dome:                                                                                                    | importers of certain commodities, including iron, all<br>stic vessels (i.e., vessels belonging to maritime ship                                                                                                    | uminium, cotton<br>sping                                                                                                    |
|           | 1//10/2018 14:40:40                                                                                                    | Accepted Central Administrator of<br>ASSIST                                                                                                    | Dear Mir Paul Smith,<br>Thank you for lodging your complaint u<br>your complaint and finds that it is comp                                                                                                    | Inder ASSIST. The Central Administrator has review<br>slete. You have submitted your company registration                                                                                                    | /ed and verified<br>ι document which                                                                                                    |
|           | 17/10/2018 13:09:04                                                                                                    | ASEAN-based Enterprise                                                                                                    | Email Confirmed                                                                                                    | ed in Anto-A and you ex                                                                                                    |                                                                                                    |
|           | ASEAN ENTERP                                                                                                    | RISE                                                                                                    |                                                                                                    |                                                                                                    |                                                                                                    |
|           | ASEAN Enterprise Name                                                                                                    | Star 88 Co., Ltd.                                                                                                    |                                                                                                    |                                                                                                    |                                                                                                    |
|           | Company Size Phone                                                                                                    | 50 to 100<br>+905 524 1532                                                                                                    | Address<br>City                                                                                                    | Better Living Street City W Country X<br>City W                                                                                                    |                                                                                                    |
|           | Website                                                                                                    | www.star88.com                                                                                                    | ZIP Code                                                                                                    | 1711                                                                                                    |                                                                                                    |
|           |                                                                                                    |                                                                                                    | Country                                                                                                    | AMS-X                                                                                                    |                                                                                                    |
|           | CONTACT PERS                                                                                                    | ON                                                                                                    |                                                                                                    |                                                                                                    |                                                                                                    |
|           | First Name                                                                                                    | Paul<br>Smith                                                                                                    | Address                                                                                                    | Better Living Street City W Country X<br>City W                                                                                                    |                                                                                                    |
|           | Phone                                                                                                    | +905 524 1532                                                                                                    | ZIP Code                                                                                                    | 1711                                                                                                    |                                                                                                    |
|           | Position                                                                                                    | Chief Executive Officer                                                                                                    | Country                                                                                                    | AMS-X                                                                                                    |                                                                                                    |
|           | Email                                                                                                    | aseanenterprise0@gmail.com (Confirmed)                                                                                                    |                                                                                                    |                                                                                                    |                                                                                                    |
|           | COMPLAINT DES                                                                                                    | SCRIPTION                                                                                                    |                                                                                                    |                                                                                                    |                                                                                                    |
|           | Country of Legal Registration                                                                                                    | AMS-X                                                                                                    | Business Sector                                                                                                    | Services                                                                                                    |                                                                                                    |
|           | Registration Number                                                                                                    | 123430                                                                                                    | Encountered                                                                                                    | Services / mansport services                                                                                                    |                                                                                                    |
|           | Company Registration Proof                                                                                                    | Annex_1-<br>Simulated_Company_Registration_of_Star_88_Co                                                                                                    | Destination Country<br><u>2. Ltd_pdf</u>                                                                                                    | AMS-Y                                                                                                    |                                                                                                    |
|           | Type of Business                                                                                                    | Service provider                                                                                                    |                                                                                                    |                                                                                                    |                                                                                                    |
|           | Description                                                                                                    | We are a duly registered shipping company in AM<br>AMS-X. The scope of the agreement is to export in<br>of vessels. We have agreed to conduct this export<br>save cost in fuel consumption and manpover by h<br>competitive service on a cross-border basis to cus<br>namely the Ministry of Trade Law No. 13 Year 201<br>companies. The four commodilies, i.e. iron, alumin<br>result in a financial loss for our business and prev-                       | S.X. We have entered into a two-year bind<br>on and aluminium from AMS-X into AMS-<br>import transaction in round-trips from AM<br>aving a full freight load in both inbound an<br>tomers based in both AMS-X and AMS-Y.<br>8. (imposing that certain commodities can<br>ium, rubber and cotton, are among the co<br>ant us from providing its maritime shipping<br>the acids (the ADE EXA Second) for the acid. | ting agreement since January 2018 with an import-<br>Y and import rubber and cotton from AMS-Y linto AM<br>S-X to AMS-Y using the same vessel. The intention<br>do utbound trips, thereby being able to provide a cc<br>We recently learned that AMS-Y has issued a new<br>only be transported for import or export by national<br>mmodifies listed in this new shipping law. This new<br>services between AMS-X and AMS-Y. We are very<br>unity (AEC) and possibly, against the specific com | xxport company in<br>AS-X using our fleet<br>(, inter alia, is to<br>sts-effective and<br>shipping law,<br>maritime transport<br>law would certainly<br>worried that this<br>mitments and |
|           |                                                                                                    | legislative development is contrary to free trade, to<br>obligation of AMS-Y under the relevant ASEAN ec-<br>new law is a clear measure of protectionism and is<br>seriously impact AMS-X's shipping companies that<br>Furthermore, this new measure by AMS-Y is a cle.<br>Schedule of Specific Commitments of AMS-Y und-<br>transport services within ASEAN to operate within<br>AMS-Y to revoke or amend this new law according                           | In a spin of the ASCRAFT Contains Commit<br>onomic agreements (e.g., the ASCRAF Fra<br>incompatible with free trade principles an<br>a rear offering cross-border maritime transp<br>ar violation of the commitments made by A<br>er AFAS, where AMS-Y have committed to<br>its waters without any limitations to marke<br>ply.                                                                                  | mework Agreement on Services, or AFAS). We are<br>d customary law regarding international maritime s<br>out services in relation to the commodities affected<br>AMS-Y to the World Trade Organization and is a de-<br>allow foreign shipping companies that are offering<br>a access and national treatment. Thus, we would like                                                                                                    | of the view that this<br>ervices, which will<br>by this law.<br>ar violation of the<br>cross-border freight<br>e to request for                                                           |

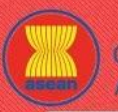

**FILE A COMPLAINT** 

WELCOME TO ASSIST

WHAT IS ASSIST?

FAO

(d) Nếu bạn muốn xem nhận xét mà bạn đã cung cấp trong Khảo sát mức độ hài lòng, nhấp vào biểu tượng kính lúp và màn hình bên dưới sẽ xuất hiện.

Although AMS-Y decided to only postpone the new law and not revoke it, for the time being, my company is quite satisfied with the proposed solution by AMS-Y. We understand that it was not AMS-Y's intention for the new law to be seen as a protectionist measure against foreign vessels and that AMS-Y's main goal was to encourage its domestic shipping industry and to promote its domestic maritime industry to be competitive with international shippers. However, we are of the view that there are not enough local AMS-Y vessels meeting the standards required by international importers and the local market does not have the capacity and experience yet to undertake certain operations. This is our partners' (export import companies in AMS-X) main concern. Thus, we would like to seek the Government of AMS-Y's consideration to amend the law accordingly before it decides to actually implement it.

Khi có thông báo rằng giải pháp được đề xuất cho AE đã được AE chấp nhận là thỏa đáng, DCP cần chuyển thông báo chấp nhận cho RA, để đảm bảo rằng mọi sắp xếp hành chính cần thiết để thực hiện giải pháp sẽ sớm được sẵn sàng.

ASSIST sẽ xem xét thủ tục này như một trong những khiếu nại được chấp nhận và một giải pháp được DCP cung cấp và được chấp nhận bởi AE.

Xin lưu ý rằng khung thời gian để giải quyết các vấn đề xuyên biên giới theo ASSIST sẽ không quá 40 ngày làm việc hoặc 2 tháng theo lịch (trừ khi đã gia hạn tối đa 20 ngày làm việc) kể từ ngày khiếu nại được chấp nhận bởi DCP (tức là quốc gia thành viên ASEAN nơi khiếu nại hướng tới).